# Drive recorder ZDR-024CE

# Installation manual / operation manual / warranty

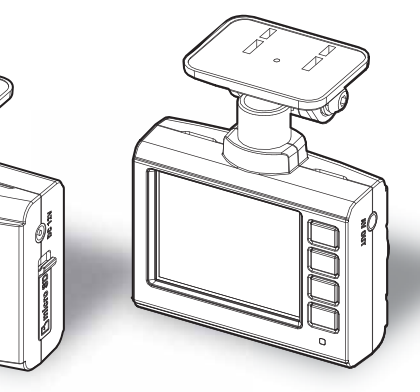

By default, the display on the LCD will disappear when the vehicle is driven at a speed of 10 km/h after startup to avoid unsafe driving. (=> P 53)

Thank you for purchasing this product. This manual describes the installation and operation procedures. Before use, please read this manual thoroughly for proper use. After you have read this manual, please keep it in a place where you will be able to refer to it at any time.

Note that the warranty is attached at the end of this manual. Enter necessary items and please keep it safe.

#### ▲ Caution

Do not insert/remove the micro SDHC card while this product is under operation (including during parking surveillance mode). Doing so may damage the card or the recorded data in the card. Before inserting/removing the card, always turn off the vehicle key switch, and then check that the LED of this product is completely turned off. \*If the parking surveillance mode is active, inactivate the parking surveillance mode by referring to page 59, and then remove the card.

#### 🖢 Advice

When an accident occurs, be sure to remove and store the micro SDHC card to avoid overwriting the recorded data.

Setting

#### COMTEC

# **Table of Contents**

| Table of Contents                                                                                                    | 2                                                        |
|----------------------------------------------------------------------------------------------------|----------------------------------------------------------|
| Introduction                                                                                                    | 3                                                        |
| Safety precautions                                                                                                    | 3                                                        |
| Precautions for use                                                                                                    | 5                                                        |
| For your knowledge                                                                                                    | 7                                                        |
| When using a brand new                                                                                                    |                                                          |
| microSDHC card                                                                                                    | 9                                                        |
| Regarding ejecting a                                                                                                    | 0                                                        |
| Packing content                                                                                                    | 9<br>10                                                  |
| Main unit section names                                                                                                    | 11                                                       |
| Options (sold separately)                                                                                                    | 11                                                       |
|                                                                                                    | 40                                                       |
|                                                                                                    | 12                                                       |
| method                                                                                                    | 12                                                       |
| Connecting the cigar plug cord                                                                                                    | 12                                                       |
| Checking the installation position                                                                                                    | 13                                                       |
| Installing the main unit                                                                                                    | 14                                                       |
|                                                                                                    |                                                          |
| Checking the operation                                                                                                    | 18                                                       |
| Checking the operation<br>Shooting video footage<br>Regarding recording of                                                                                                    | 18<br>20                                                 |
| Checking the operation<br>Shooting video footage<br>Regarding recording of<br>video footage                                                                                                    | 18<br>20<br>20                                           |
| Checking the operation         Checking the operation         Shooting video footage         Regarding recording of         video footage         Turning the power ON                                                                                                    | 18<br>20<br>20<br>24                                     |
| Checking the operation         Checking the operation         Shooting video footage         Regarding recording of         video footage         Turning the power ON         Turning the power OFF                                                                                                    | 18<br>20<br>20<br>24<br>24                               |
| Checking the operation         Checking the operation         Shooting video footage         Regarding recording of         video footage         Turning the power ON         Turning the power OFF         LCD display                                                                                                    | 18<br>20<br>20<br>24<br>24<br>25                         |
| Checking the operation<br>Shooting video footage<br>Regarding recording of<br>video footage<br>Turning the power ON<br>LCD display<br>Adjust the sound volume of the                                                                                                    | 18<br>20<br>20<br>24<br>24<br>25                         |
| Checking the operation         Checking the operation         Shooting video footage         Regarding recording of         video footage         Turning the power ON         Turning the power OFF         LCD display         Adjust the sound volume of the         main unit                                                                                     | 18<br>20<br>24<br>24<br>25<br>26                         |
| Checking the operation         Checking the operation         Shooting video footage         Regarding recording of         video footage         Turning the power ON         Turning the power OFF         LCD display         Adjust the sound volume of the         main unit                                                                                     | 18<br>20<br>24<br>24<br>25<br>26<br>27                   |
| Checking the operation         Checking the operation         Shooting video footage         Regarding recording of         video footage         Turning the power ON         Turning the power OFF         LCD display         Adjust the sound volume of the         main unit         Watching video footage with the                                             | 18<br>20<br>24<br>24<br>25<br>26<br>27                   |
| Checking the operation         Checking the operation         Shooting video footage         Regarding recording of         video footage         Turning the power ON         Turning the power OFF         LCD display         Adjust the sound volume of the         main unit         Playing video footage with the         main unit                            | 18<br>20<br>24<br>24<br>25<br>26<br>27<br>27             |
| Checking the operation<br>Checking the operation<br>Regarding recording of<br>video footage<br>Turning the power ON<br>Turning the power OFF<br>LCD display<br>Adjust the sound volume of the<br>main unit<br>Playing video footage<br>Play video footage on a<br>television                                                                                          | 18<br>20<br>24<br>24<br>25<br>26<br>27<br>27<br>30       |
| Checking the operation<br>Checking the operation<br>Regarding recording of<br>video footage<br>Turning the power ON<br>Turning the power OFF<br>LCD display<br>Adjust the sound volume of the<br>main unit<br>Playing video footage<br>Play video footage on a<br>television<br>Playing video footage on a                                                            | 18<br>20<br>24<br>24<br>25<br>26<br>27<br>27<br>30       |
| Checking the operation<br>Checking the operation<br>Regarding recording of<br>video footage<br>Turning the power ON<br>Turning the power OFF<br>LCD display<br>Adjust the sound volume of the<br>main unit<br>Playing video footage<br>Play video footage on a<br>television<br>Playing video footage on a<br>personal computer                                       | 18<br>20<br>24<br>24<br>25<br>26<br>27<br>27<br>30<br>31 |
| Checking the operation<br>Checking the operation<br>Regarding recording of<br>video footage<br>Turning the power ON<br>Turning the power OFF<br>LCD display<br>Adjust the sound volume of the<br>main unit<br>Playing video footage<br>Playing video footage on a<br>television<br>Playing video footage on a<br>personal computer<br>Saving the recorded data to the | 18<br>20<br>24<br>24<br>25<br>26<br>27<br>27<br>30<br>31 |

| Regarding map display              | 38 |
|------------------------------------|----|
| Using the driving support function | 39 |
| Regarding the driving support      | 55 |
| function                           | 39 |
| Performing calibration             | 42 |
| Setting                            | 44 |
| Setting method                     | 44 |
| List of settings                   | 45 |
| Picture/sound recording settings   | 47 |
| Function settings                  | 51 |
| Language settings                  | 57 |
| Time zone settings                 | 57 |
| Using parking surveillance         |    |
| mode (optional)                    | 58 |
| Regarding parking surveillance     |    |
| mode                               | 58 |
| Regarding parking surveillance     |    |
| mode operation                     | 59 |
| Various settings for parking       | 04 |
| surveillance mode                  | 61 |
| Appendix                           | 64 |
| FAQ                                | 64 |
| LED lamp check list                | 65 |
| Error check list                   | 65 |
| Reference for recording time       | 66 |
| List of announcements/alarms       | 68 |
| Product specifications             | 69 |
| Index                              | 70 |
| Warranty Statement                 |    |
| (please read)                      | 71 |
| ZDR-024CE Warranty                 | 72 |

# Safety precautions

Before using the device, be sure to read the "Safety precautions" for proper use. Follow the precautions and matters described in this manual to prevent harm and damage to persons using the device and others.

The degree of harm and damage as a result of improper handling has been categorized into three groups: "Danger," "Warning," and "Caution."

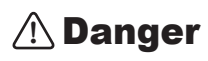

This indicates content for which it is predicted that there will be imminent danger that the user will die or suffer serious injury.

🗥 Warning

 $\triangle$  Caution

This indicates content for which it is predicted that the user could die or suffer serious injury.

This indicates content for which it is predicted that the user could suffer injury or damage to property.

| Regarding the symbols used in this manual |                                                                                 |  |  |  |  |  |
|-------------------------------------------|---------------------------------------------------------------------------------|--|--|--|--|--|
| $\otimes$                                 | This symbol indicates "prohibited" content that you must not do.                |  |  |  |  |  |
|                                           | This symbol indicates "compulsory" content that you must do.                    |  |  |  |  |  |
| $\triangle$                               | This symbol indicates "cautionary" content that you should be aware of.         |  |  |  |  |  |
| => P XX                                   | A referent has been listed. (Page xx)                                           |  |  |  |  |  |
| Advice                                    | Supplementary information is described in relation to this product.             |  |  |  |  |  |
| Press and hold                            | Indicates that a switch should be pressed and held for approximately 3 seconds. |  |  |  |  |  |

### \land Warning

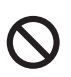

The product should not be operated while driving. Traffic accidents can occur owing to not paying attention to or taking your eyes off the road. If you are driving, ensure that you stop the vehicle in a safe area, and then use the product.

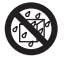

Do not immerse the product into water or splash water on it, or touch it with wet hands. Doing so may cause fire, electric shock, and failure.

Do not disassemble or modify the product. Doing so may cause fire, electric shock, and failure.

| $\triangle$ | Warning                                                                                                    |
|-------------|----------------------------------------------------------------------------------------------------|
|             | In case this product is damaged or fails, immediately stop using it, and return it to a distributor for inspection or repair. Continued use may lead to fire, electric shock or breakdown of your car.                                                                                                    |
| 0           | Do not use this product nearby medical devices as it may affect proper function of those medical devices.                                                                                                    |
| 0           | Do not insert a pin or wire in pits or gaps of the product. Doing such may lead to elec-<br>tric shock or failure.                                                                                                    |
| 0           | Do not use the product in abnormal conditions such as insertion of debris, smoking, or foul odor. Continued use may lead to ignition and result in a fire.                                                                                                    |
|             | Keep microSDHC cards away from babies and children. They may swallow those cards by mistake.                                                                                                    |
|             | Inspect the product periodically to see if there is any loosened screw or peeling off of double-sided adhesive tape as it may disturb operation or lead to an accident.                                                                                                    |
| $\triangle$ | Caution                                                                                                    |
| 0           | There is a chance of condensation inside the product if it is moved from a cooler loca-<br>tion to hotter one. Do not operate the product at the condition of condensation as it may<br>cause failure or heat production.                                                                                                    |
| <u>\</u> ?  | <ul> <li>Do not keep this product in locations as shown below. It may lead to failure such as discolor, deformation of the main unit.</li> <li>A place of extreme high temperature such as under direct sunlight or under the blazing sun in the summer.</li> <li>A place of high temperature or air full of dusts.</li> </ul>                      |
| <u>(</u> !  | $\Delta$ Do not mistake the slide direction when inserting a microSDHC card to the main unit, as error in the insertion may lead to failure or damage of the main unit.                                                                                                    |
| <u>\</u>    | As this product consists of precise electronics parts, it may lead to data damage or fail-<br>ure if you handle it in a way as mentioned below.<br>• When electrostatic or electric noise has been inflicted on the main unit.<br>• When immersing into water, dropping or adding strong physical shock.<br>• When unused for long periods of time. |
| <u>/</u>    | When using this product outside Japan, follow the applicable laws and regulations of a country/state/region of your use. Further, we shall bear no responsibility in regard to your use of this product outside Japan.                                                                                                    |

Introduction

# Precautions for use

- Please note that this product does not guarantee to record all video footage.
- This product is aimed to be used as a reference material at the time of accidents. It does not guarantee validity as a complete proof.
- This product is designed as a car-mount drive recorder. Do not use it for any purpose other than that. We shall bear no responsibility in regard to any trouble during your use other than that purpose.
- Be careful as this product may infringe other people's rights including privacy according to how you use it. Do not use it for mischievous purpose. We shall bear no responsibility in regard to any trouble for all these occasions.
- When an accident occurs, be sure to remove and store the micro SDHC card to avoid overwriting the recorded data.
- Be sure to remove the microSDHC card only after turning off your car switch and confirming that the LED of this product is completely turned off. If you remove the card during writing or reading data on the card, it may cause broken or deleted data and failure of the card.
- Do not save any data other than those related with this unit to the microSDHC card as doing so may lead to unstable operation of the unit.
- We shall bear no responsibility in regard to any guarantee of your data in cases where it is deleted during operation of this product.
- You are recommended to save all necessary data on your personal computer in case of data loss.
- This product may not function properly or record video footage smoothly if used outside the range
  of operational temperatures.
- This product may not function properly when used under the blazing summer sun, displaying "Heat Alert" on the LCD. As the temperature inside vehicles becomes very high particularly in summer time, use the product after lowering the inside temperature by opening windows and by other means.
- This product may record video footage of flickering traffic signals as their LED's flicker very rapidly. There are also cases where the product is unable to distinguish the color of traffic signals owing to their backlight or a lower brightness of the signal itself. In such occasions, view the before and after conditions in the video footage to make a determination, or check the other vehicles around you. Please note that we shall bear no responsibility in regard to distinguishing the traffic signal colors, or with regard to the recording of the traffic signal colors in your video footage.
- This product uses a wide angle lens and may present a portion of the video footage with distortion or shadows. Furthermore, the perspective seen in the video footage is not identical to reality. These are characteristics of the wide angle lens and do not indicate abnormalities.

# Introduction

- For cars with types of heat insulation glass (such as metal coated or metal powder filled glass), heat absorption glass, or mirror-film, it may be impossible to receive radio waves from the GPS satellites.
- A one year warranty is provided with this product from the date of purchase. (However, the warranty shall not apply to all consumables including the microSDHC cards and double-sided adhesive tape.)
- This product is dedicated for DC12V vehicles.
- Please contact your retailer for exchange, repair, or purchase of parts.
- We do not lend out substitutes in case of any failure of this product.
- Please note that the specifications and appearance of this product are subject to change without prior notice for improvement.
- Regarding the built-in battery for retention of date information
   This product is equipped with a battery to retain time and date information. When using the
   product for the first time or when it has been unused for long time (three months or longer),
   first drive for about one hour to sufficiently recharge the battery before using the product.
   The built-in battery is a consumable. When the device is unable to retain the date information
   even after recharging, please contact our service center as described on the warranty. We will
   exchange the built-in battery at our service center.

Please note that we shall bear no responsibility in regard to non-recording of video footage at the time of an accident, or damage relating to recorded video footage regardless of whether or not the product worked properly.

## For your knowledge

#### • What is GPS?

'Global Positioning System' means a system to measure a current position on the ground by utilizing satellites of the Department of Defense of the United States.

#### What is the 'Michibiki' quasi zenith satellite system (QZSS)?

The "Quasi Zenith Satellites System" is a system to measure the current position over Japan using satellites of the Japan Aerospace Exploration Agency (JAXA). By receiving signals from the Michibiki satellites, it has become possible to measure more accurate positions over conventional GPS-only measurements, even within mountain areas or under high rising buildings in the center of cities.

#### • What is GLONASS?

The "GLObal'naya NAvigatsionnaya Sputnikovaya Sistema" is a system to measure current positions on the ground by using the satellites of the Russian Space Force.

#### Satellite data

This product computes and memorizes the motion trajectory of GPS satellites after receiving signals successfully. This is to expedite processing to re-receive signals from the satellites in cases where the product becomes unable to receive signals when running inside a tunnel, etc. However, there may be rare cases when it becomes unable to receive the signals from the GPS satellites for a long time.

#### Receiving GPS satellite signals and car-mounted electronics

There are some occasions when the unit becomes unable to receive GPS satellite signals when receiving (or setting to receive) UHF channel 56 by a car-mounted television or owing to radio wave leakage from car-mounted electronics such as the main unit of car navigation systems, terrestrial digital broadcasting tuners or satellite broadcasting receivers. In such a case, you are requested to mount this product by keeping it away from other car-mounted electronics devices to ensure there is no interference in receiving signals from GPS satellites.

#### Regarding measurement errors of GPS

The GPS functions of this product may produce measurement errors by as much as 50 m depending on conditions of the received signal.

#### Regarding speed indications by GPS

- There are cases where the displayed speeds differ between GPS-measured ones and ones measured by the speedometer in your car, as the method employed to measure speed by GPS is different from the one in your car.
- There are some occasions when the product indicates a speed that is not 0 km/h even during your car is completely stopped. However, please note that this is not a failure of the product, as it is due to a measurement error in the GPS signal.
- · This product displays the speed only in 'km/h.'

#### • Regarding the LCD

- The LCD has a valid pixel rate of over 99.99%. However, there might be a chance of finding some pixels that don't emit light or those that are constantly lit. Please understand that these are not regarded as faulty.
- Owing to its properties, the images of the LCD may appear darker as a whole when the ambient temperature exceeds approximately 75 degrees Celsius, or the display may delayed when it goes lower than about -10 degrees Celsius. However, these occurrences are not failures of the display. In either case, it resumes the original display state as the ambient temperature becomes within a range of stable operation.

#### • Regarding microSDHC cards

- $\cdot$  The included microSDHC card is exclusively for the use of this unit.
- · The use of this unit calls for a microSDHC card.
- A microSDHC card is a consumable accessory and has a service life such as the number of times it can have data written to it. Replacing it every 2-3 years is recommended. Depending on the use conditions, the microSDHC card's service life may be reduced.
- \*MicroSDHC cards that have reached their service life become unable to operate properly including being read by a PC.
- $\cdot$  For the stable use of microSDHC cards, it is recommendable to reformat the cards periodically at the configuration menu of the main unit.
- $\cdot$  Formatting of a microSDHC card will erase all of the recorded data.
- When using this product, use only the included microSDHC card. We shall bear no responsibility in regard to any erroneous operation of the product due to incompatibility with microSDHC cards other than the one that is included.

#### Regarding the file system of this product

- This product uses its own specially developed file system. Compared with normal file systems used in PCs such as FAT, this exclusive system has fewer chances for damaging saved data, and ensures a higher chance to recover the saved data when it is damaged.
- The exclusive file system of this product significantly reduces the chances of formatting the SD card for use as its file system reduces fragmentation of the SD card under repeated saving and deletion.
- Even if this unit's saved data is deleted using a PC, the data can be recovered with this unit.
   When you wish to delete saved data, you can reformat the SD card from the configuration menu of the main unit.
- · When inserting another microSDHC card into this unit that has been formatted by a PC, an SD card reformatting screen will be displayed. Reformat it if you wish to use the card as it is.

# When using a brand new microSDHC card

Whenever using a brand new microSDHC card and other microSDHC cards other than the one that comes included, you need to format the SD card from the configuration menu of the main unit. (=> P 56)

# Regarding ejecting a microSDHC card

When you want to take a microSDHC card out, push the card gently once, then take it out as it pops out a little. When inserting the card, press it in until a 'click' sound is heard.

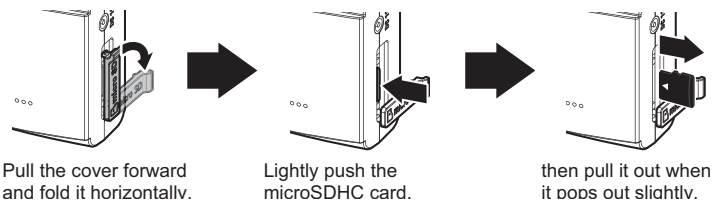

\* Insert the card by following the steps for ejecting in reverse order. Ensure that you insert the microSDHC card so its logo can be seen at the side of the camera. If you try to insert it upside down by force, it will break.

▲ Caution

Do not insert/remove the micro SDHC card while this product is under operation (including during parking surveillance mode). Doing so may damage the card or the recorded data in the card. Before inserting/removing the card, always turn off the vehicle key switch, and then check that the LED of this product is completely turned off.

\*If the parking surveillance mode is active, inactivate the parking surveillance mode by referring to page 59, and then remove the card.

Packing content

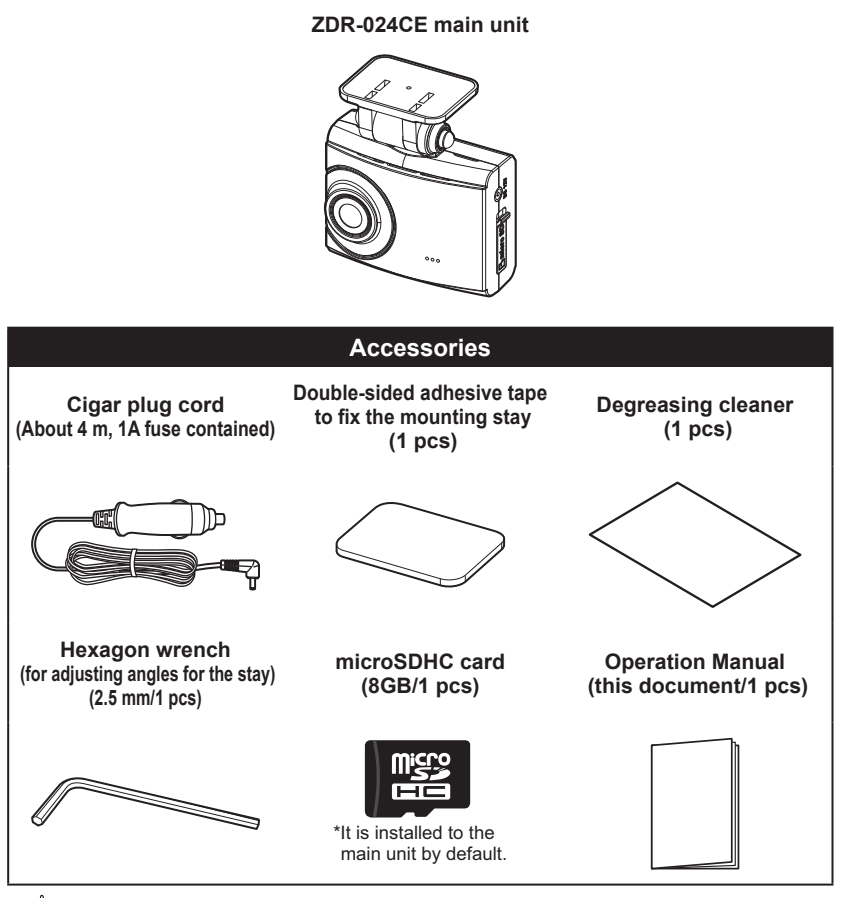

### Advice

Whenever using other microSDHC cards other than the one included, you need to reformat the SD card from the configuration menu of the main unit. (=> P 56)

### Introduction

# Main unit section names

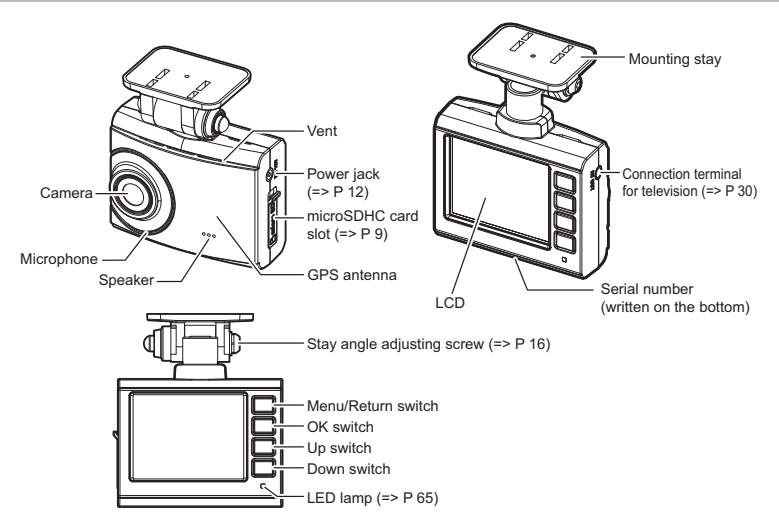

|   | <b>∆</b> Caution                                                                             |
|---|----------------------------------------------------------------------------------------------|
| • | A microSDHC card is a consumable accessory. Replacing it every 2-3 years is recommended.     |
|   | A microSDHC card has a service life, such as the number of times it can have data written to |

- it, owing to the properties of the card.
- If you use a microSDHC card other than the one included, its operation cannot be ensured.
- Do not block the vent of the main unit, as accumulated heat may cause failure.

# **Options (sold separately)**

| Part name                                              | Purpose of use                                                                                                    | Part number |
|--------------------------------------------------------|----------------------------------------------------------------------------------------------------|-------------|
| Direct wiring cord for<br>parking surveillance<br>mode | By connecting to a supported drive recorder, power is<br>supplied and recording continues even after turning<br>off the vehicle key switch; as power is supplied by this<br>option, there is no need to connect a cigar plug cord or<br>other direct wiring cord in addition. | HDROP-09    |
| AV cable                                               | A cable for playing video footage from this unit on your television.                                                                                                    | VC-100      |
| AC adapter                                             | Power can be supplied from your household electrical power outlet (AC100 V).                                                                                                    | SS-065      |

# Installation method

# Confirming the installation method

Carry out the installation while referring to the procedure below.

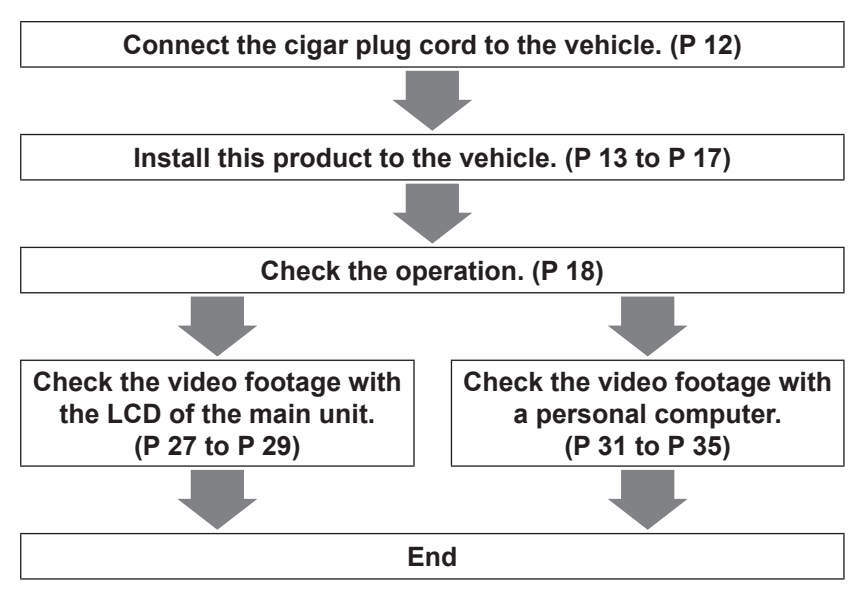

# Connecting the cigar plug cord

Insert the attached cigar plug cord to the vehicle's cigar socket, and then the power plug to the power jack of the main unit.

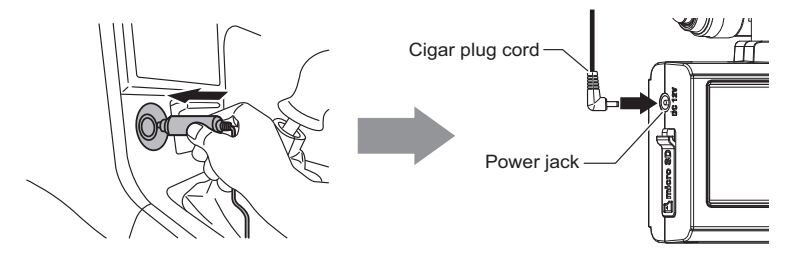

# Checking the installation position

This product can be installed to the windshield or the dashboard. To conform to the Safety Standards, install this product after making confirmation of the drawing below and the precautions.

To use the "leading-vehicle startup notification function" or the "front signal notification function", it is necessary to place the hood within 25% of the bottom area of the recorded video footage. Therefore, we recommend installing the product to the upper area or the center of the windshield. (=> P 39)

Installatior method

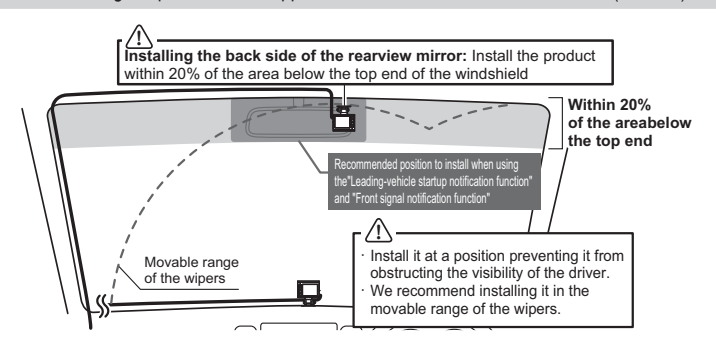

#### 

- The Installation location on the windshield is restricted by the Safety Standards based on the Road Transport Vehicle Act. Install the product to the back side of the rearview mirror within 20% of the area below the top end of the windshield to avoid disturbing the driver's field of view. Install it to a location that does not interfere with the mirror.
  - \* Article 195 and Attachment 37 of Detail Notice of Article 29 (window glass), Safety Standards of Road Transportation Vehicles
- When installing the product to the dashboard, install it at a location that does not disturb the vehicles driving operation and field of vision in order to conform to the Safety Standards based on the Road Transport Vehicle Act.
- \* Article 27 and Attachment 29 of Detail Notice of Article 21 (Driver's seat), Safety Standards of Road Transportation Vehicles
- · We recommend installing it in the movable range of the wipers.
- The recorded video footage may become difficult to watch due to stains and raindrops, etc. on the windshield when the
  product is installed outside the range.Do not install it near the antenna for terrestrial digital broadcasting or ETC, etc.
- When there is a camera for a collision damage reduction braking system or a sensor for an anti-glare mirror, etc. behind the rearview mirror, install the product outside the prohibited area described in the vehicle operation manual, or install it to the dashboard.
- Do not install a product with GPS functionality or a VICS receiver near this product. Doing so may cause malfunction.
- · Do not stick this product on the vehicle inspection sticker.
- · Stains on the vehicle windshield or on the camera of this product may prevent sufficient recording of video footage.
- Make sure to review the G sensor settings when changing the installation location of the main unit because the degree
  of impacts vary depending on the installation location (windshield or dashboard).
- The radio wave from GPS satellites cannot be received when there is a shield on the camera side of the main unit. Be very careful about the installation location.

# Installing the main unit

- \* This manual explains the installation procedure using an installation to a windshield as an example.
  - 1) Temporarily fix the product with the stay angle adjusting screw loosened, and then adjust the installation angle of the main unit. Tighten the screw with the attached hexagonal wrench after adjustment.
    - $\cdot$  Temporarily attach the stay of the main unit to the windshield, and adjust the angle to make the main unit perpendicular to the ground surface by checking the video footage on the LCD.
    - $\cdot$  To make adjusting the angle easier, adjust the angle before sticking the mounting stay to the windshield.

Backward and forward adjustment

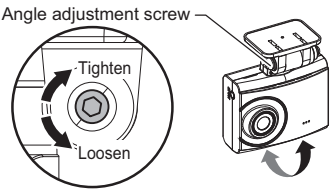

Horizontal adjustment

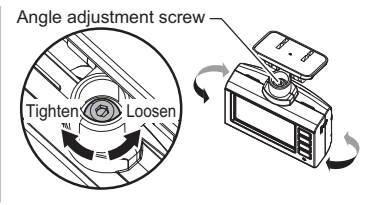

#### **△** Caution

- Be sure to adjust the angle with the angle adjusting screw loosened. Failure to do so may cause damage.
- Make sure you tighten the angle adjusting screw after adjusting the angle. Loose screws may detach while the vehicle is running.
- Be aware that overtightened stay angle adjusting screws may cause damage.
- · Periodically check that there is no loosened screws.

Be aware that adjusting the angle with the power source connected may cause accidental recording of the video footage by detection of impacts or by pressing the switch.

### Advice

- If the display on the LCD disappears owing to the settings of the screen display, shortly
  pressing the [Menu/Return] switch allows the LCD to turn on for 30 seconds. (=> P 53)
- If the recorded video footage is dark, change the settings of the camera brightness adjustment or adjust the angle of the product to move it slightly downward.
- Since touching the camera lens causes the lens to become foggy which results in to
  out-of-focus video footage, be careful not to touch the lens when installing the product.

 Clean the mounting stay and windshield with the attached degreasing cleaner. After drying them, use double-sided adhesive tape to stick the mounting stay to the windshield.

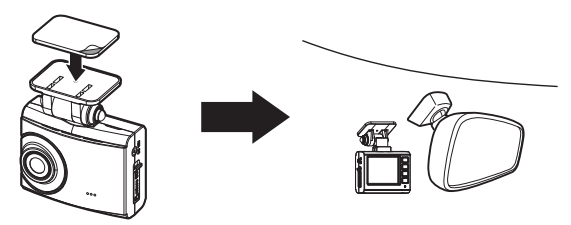

### Advice

- When sticking the stay, start sticking it from one side little by little in order to achieve proper adhesion with less air bubbles.
  - \* Sticking the stay in one go allows air bubbles to get in, leading to easy detachment of the stay.

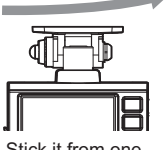

Stick it from one side, little by little

 Firmly press the stay on the back side of the sticking face by hand to avoid uneven adhesion. In addition, check that the sticking face is even by looking at it from the outside of the vehicle after sticking it.

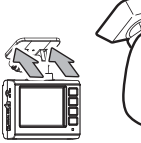

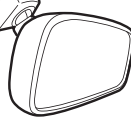

Press the sticking face of the stay from

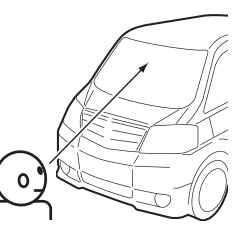

Check from the outside of the vehicle

Stay sticking face
 ■

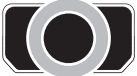

Sticking entirely

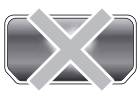

Bubbles and color unevenness found

#### ▲ Caution

- Install the product so as not to obstruct the functions of the vehicle (airbags, etc.). Failure to do so may cause an accident and injury.
- There are some cases sticking is difficult depending on the shape and material of the dashboard. In addition, care is required when peeling off the double-sided adhesive tape because the sticking face may be damaged due to aging deterioration. If such a situation can be anticipated, install the product to the windshield of the back side of the rearview mirror.

# Always check the following details. Failure to check them may cause peeling off.

- Make sure you clean any stains (oil, water drops, etc.) on the sticking face and the mounting stay with the included cleaner. Install the product after drying them. <u>Do not use a parts cleaner and glass cleaner, etc.</u> Doing so may cause peeling off.
- When using a shade such as a sunshade, be careful not to place the main unit between the windshield and the sunshade. Doing so can cause heat to easily accumulate and may cause the double-sided adhesive tape to peel off.
- The adhesive power of the double-sided tape will become weak when the air temperature is extremely low. Warm up
  the adhesive face with a dryer, etc. to attach the product. Also, be careful not to allow the heat of the dryer to come
  into direct contact with the product.
- Do not reuse the double-sided adhesive tape because the adhesive power of the used tape becomes weak.
- Be careful not to pull nor apply unreasonable pressure to the product after installing it until the double-sided adhesive tape is firmly adhered. Failure to do so may cause the product to come off.
- The product may come off when the center section of the double-sided adhesive tape is not adhered or when all of the double-sided tape is not adhered to the windshield or the dashboard.

#### 3) Arrange the wiring of the cigar plug cord.

- \* Use a commercial cord clamp, etc. to arrange the wiring in order to avoid interference with driving.
- \* Do not bundle the cords for terrestrial digital broadcasting and ETC, etc. together.

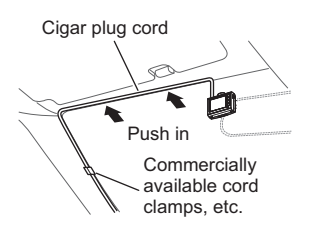

高温注意

本体温度が高温の為

録画・再生機能を停止します

Installation method

### When installing on the dashboard

This product judges the up/down direction of the product automatically using the built-in G sensor to inverse the LCD display.

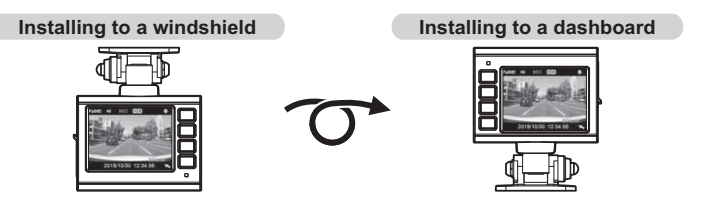

### Advice

The up/down direction of the screen is judged when the product is started up. Therefore, inverting the main unit does not cause the screen to be inversed while being active. When the screen is inverted, restart the product.

### ▲ Caution

Installing the product on the dashboard causes the product to heat up owing to heat transferring from the dashboard. Therefore, "High temperature caution: Recording is stopped until the temperature of the main unit decreases." be displayed to call for attention. Installing the device to the windshield is recommended if the display above appears frequently. \* Recording stops while the attention screen is being displayed. Please wait until the tem-

perature of the main unit decreases.

### Removing the main unit

Loosen the angle adjusting screws at 2 locations with the attached hexagonal wrench to pull it out and then remove the main unit.

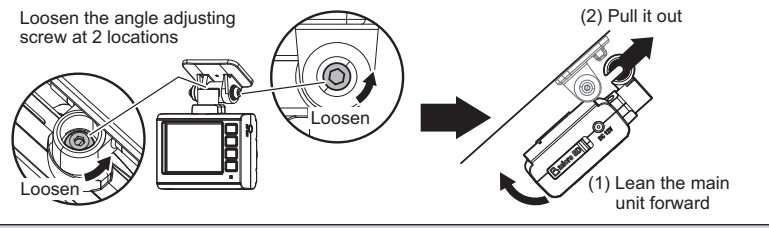

#### 🗥 Caution

- · Make sure you remove it with the angle adjusting screw loosened. Failure to do so may cause damage.
- Make sure you tighten the angle adjusting screw with the hexagonal wrench after re-installation. Loose
  screws may be detached while the vehicle is running.
- · Be aware that overtightened stay angle adjusting screws may cause damage.
- · Periodically check that there is no loosened screw.

# Installation method

# **Checking the operation**

### 1. Checking the GPS reception

- Turn the vehicle key switch on. Start up the main unit and then check that the GPS icon is displayed.
  - \* Receiving GPS sets the date and time in the main unit.

### Advice

The GPS function of this product does not operate at places listed below, where a signal from satellites cannot be received. This will cause the display of the GPS function to not operate properly. Move to another location and check if the GPS function is working. (Places include: tunnels, underpasses, the inside of buildings, places surrounded by buildings, etc., places under elevated railway tracks, forests, etc.)

### 2. Checking the operation of manual recording

 Press the switch <u>other than the [Menu/Re-</u> <u>turn]</u> switch while the green LED lamp is lit and the radio or audio on.

- A beep sound will be generated. [REC] display turns to [REC M] and recording of the sound and video starts.
  - \* The green LED is lit during manual recording.
  - \* Sound is automatically recorded.

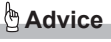

The setting for recording is [ON] as the default. This can be switched to [OFF]. (=> P 49)

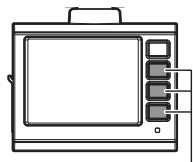

Press any switch other than [Menu/Return]

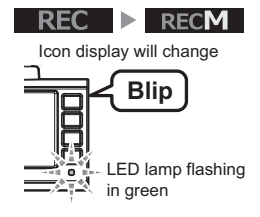

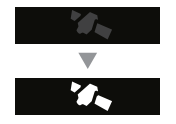

### 3. Checking the recorded video footage

Check the video footage recorded by the main unit.hexago(=> P 27 and 28)

#### <<Check items>>

- The video footage that was recorded from the time of Power ON to Power OFF should be properly recorded in the folder based on the present date and time in "Continuous Recording."
- The video footage recorded by the switch operation should be recorded properly in the folder based on the present date and time in "Manual Recording."
- Installation method

• The sound should be recorded in the recorded data.

# Regarding recording of video footage

This product has two ways of recording: "continuous recording" and "event recording."

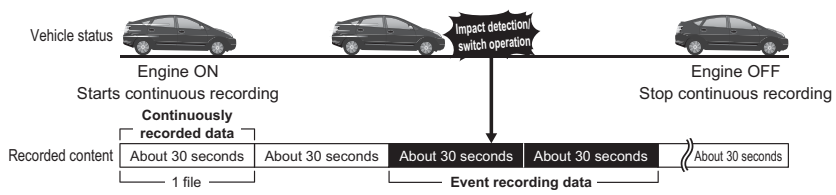

\*Saves a file on the occasion of an event (impact detection/switch operation) and two files before and after that event. \*Recording time length for files differ when the frame rate settings are set to 'time lapse 1 frame' or 'time lapse 3 frames.'

#### If a weak impact occurs at the time of an accident, there are cases where recording of video footage may not be performed even though an impact has occurred. Check the video footage of the continuous recording in such cases.

#### 🗄 Advice

- By default, when the capacity of the micro SDHC card is fully occupied, the oldest data in the respective recording area for continuous recording or event recording will be overwritten to record new data.Operations while overwriting can be changed through the settings.(=> P 50)
- Video footage may not be recorded by means of operating the switch or after receiving an impact immediately after starting up the main unit.
- When saving recorded data by operating the switch or when an impact occurs, new video footage will not be recorded even when the switch is being operated or an impact is detected.
- Video footage cannot be recorded when the LED lamp is lit or blinking in orange. Finish setting or clearing the error.

### Regarding continuous recording

- Automatic continuous recording is performed as a sequence from the time after the engine is turned on (vehicle key switch is set to ACC or ON) to the time when the engine is turned off (vehicle key switch is set to OFF) as continuously recorded data in the micro SDHC card.
- By default, when the maximum data capacity is reached, the oldest video footage is deleted in chronological order, and then new video footage is continued to be recorded.
- Changing the setting to [Overwriting prevention] does not delete the old video footage and allows stopping the recording as well. (=> P. 50)

• By default, when the maximum data capacity is reached, the oldest video footage is deleted in chronological order, and then new video footage is continued to be recorded.

 There are three data types of event recording: "impact recording data" to record a file at the time when detecting an impact, "manual recording data" to record a file at the time

 Changing the setting to [Overwriting prevention] does not delete the old video footage and allows stopping the recording as well. (=> P 50)

The event recording allows the previous file to be recorded as event recorded data when an impact is detected or the switch is operated within 1/3 of the first part of one file, and the next file when an impact is detected or a switch is operated within 2/3 of the latter part of the file.

#### Impact recording data

Regarding event recording

- When the G sensor detects an impact which is equal to or more than the set value, this product records a file at the time when the impact is detected and the previous or next file as "impact recording data."
- The sensitivity of the G sensor can be adjusted individually for the front/ back, left/right, top/bottom by 0.1 G via the settings.(=> P 51)

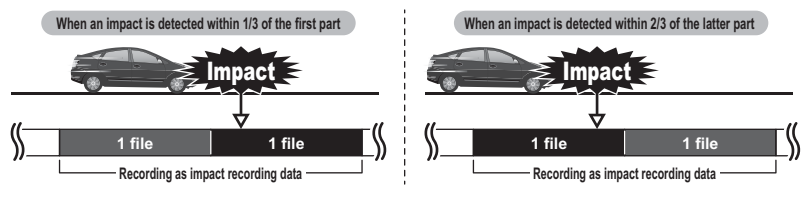

#### Manual recording data

Pressing a switch <u>other than the [Menu/Return]</u> switch of this product records a file at the time when the switch is operated and the previous or next file as "manual recording data."

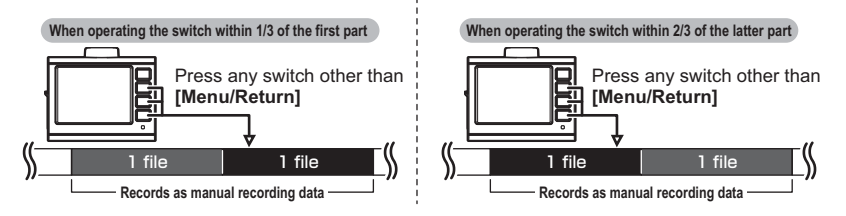

### Regarding recording area

- By default, 80% of the entire microSDHC card is set as the continuous recording area and 20% of it is set as the event recording (impact recording/ manual recording) area.
- The ratio of the data saving capacity for event recording can be selected from [10% / 20% / 30%].(=> P 50)
- Changing the settings of the event recording area changes the ratio of the saving capacity of the continuous recording together.
- The parking surveillance continuous recording is included in the continuous recording area; and the parking surveillance impact recording is included in the event recording area. Therefore, when the maximum data capacity is reached under parking surveillance mode, the oldest video footage of the normal continuously-recorded data or event recorded data is deleted in chronological order, and new video footage is continued to be recorded.

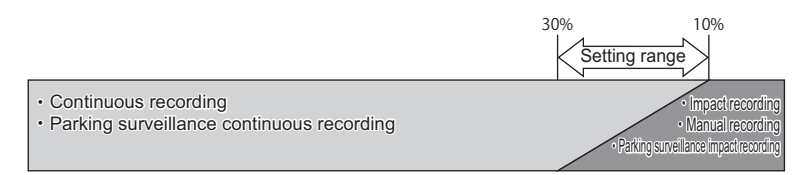

\* To change the recording area, reformatting of the SD card is required, and all of the recorded data will be deleted when reformatted. If you are changing the recording area settings, backup the data to a personal computer as needed before doing so.

### Regarding the saving destination folder name/file name

The data recorded by this product is stored as a file name based on the date when it is started to be recorded and the type of the recorded data into the folder of each item.

Folder configuration

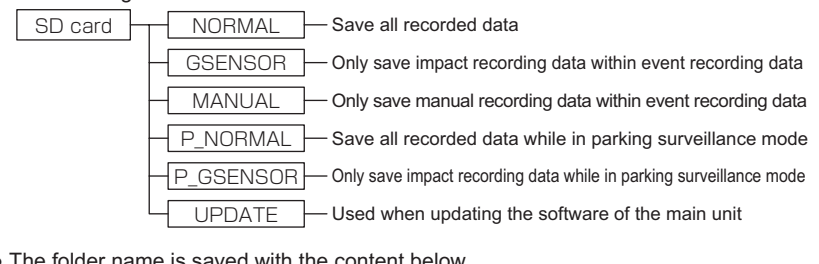

The folder name is saved with the content below

Recording has started Year Month Day Hour Minute Second\*

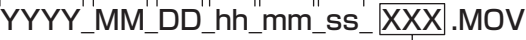

Recorded data type

\* Recording is based on the time zone settings including date and time, and daylight saving time settings (the time and date information displayed on the main unit.)

Example) Names of the folder and file in which continuous recording commenced on 2019/10/30 17:23:45

NORMAL 2019 10 30 17 23 45 Nor.MOV 2019\_10\_30\_17\_24\_15\_Nor.MOV 2019 10 30 17 24 45 Nor.MOV

### Regarding display of recorded data types

| Display                    | Content                                   | Display | Content                                         |
|----------------------------|-------------------------------------------|---------|-------------------------------------------------|
| Nor                        | Continuously recorded data                | Gsn     | Impact recorded data                            |
| Man Manually recorded data |                                           | P_Nor   | Parking surveillance continuously recorded data |
| P_Gsn                      | Parking surveillance impact recorded data |         |                                                 |

In addition, the following items may be added depending on the recording situation.

| Display | Content                                                        | Display | Content                                                                                   |
|---------|----------------------------------------------------------------|---------|-------------------------------------------------------------------------------------------|
| Restore | Restored data                                                  | с       | Data for which recording was finished owing to an error caused by high or low temperature |
| SDExit  | Data for which the power source was turned off while recording | S       | Data for which recording is finished by the emergency recording stop function             |

# **Turning the power ON**

Set the vehicle key switch to ACC or ON.

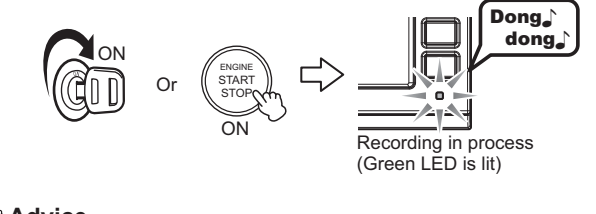

### Advice

microSD card check function This product checks the microSDHC card when starting up, and can prevent a shooting miss by indicating an error on the LCD when the card is damaged.

microSD カードを 確認してください

\* For the countermeasures, refer to P 64.

## **Turning the power OFF**

Set the vehicle key switch to OFF.

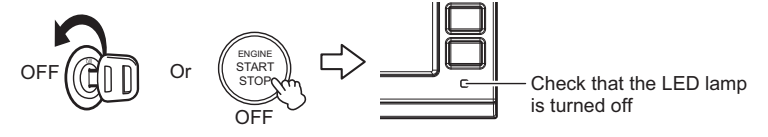

# LCD display

### **Recording screen**

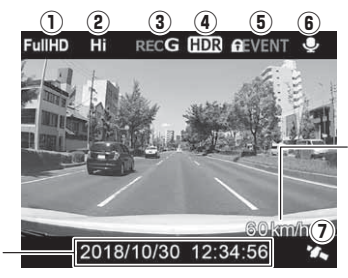

Displays the running speed of your car \* Displays only when receiving GPS

Displays current date and time

|     | lcon             | Display content                                                                                                    |
|-----|------------------|----------------------------------------------------------------------------------------------------|
| (1) | FullHD HD<br>SD  | Displays the settings for the recording size. (=> P 47)                                                                                                    |
| (2) | Hi Lo            | Displays the settings for image quality (Hi: high definition,<br>Lo: low definition). (=> P 48)                                                                              |
| (3) | RECRECGRECMRECT₁ | Displays the recording type<br>REC: Continuous recording / REC G: Impact recording<br>REC M: Manual recording<br>REC T1: Time lapse 1 frame /<br>REC T3: Time lapse 3 frames |
| (4) | HDR              | Displays the settings for the image correction function.<br>(=> P 49)                                                                                                    |
| (5) | ALL AEVENT       | Displays the settings for overwriting prevention. (=> P 50)                                                                                                    |
| (6) | <b>P</b>         | Displays the settings for audio recording. (=> P 49)                                                                                                    |
| (7) | <b>'</b>         | Displays the receiving status of GPS.                                                                                                    |

## Adjust the sound volume of the main unit

- The volume for the checking sound, announcing sound, and sound when recorded video footage is played can be selected from eleven different volume levels [OFF/1 to 10].
- The sound effect for the occurrence of an error is generated even when the volume is set to OFF.
- The default setting is [5].

### Adjustment method

- Press and hold [Up] or [Down] to display [Sound adjustment screen].
- 2) Adjust the sound volume using [Up] and [Down].
  - Pressing and holding [Up] or [Down] increases/decreases the sound volume one level at a time.
- Pressing [Menu/Return] sets the sound volume level to the adjusted level and returns to the recording screen.
  - It automatically returns to the recording screen if no operation is performed for a certain time period. (The adjusted sound volume is saved.)

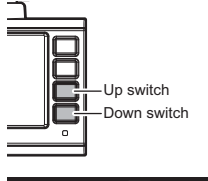

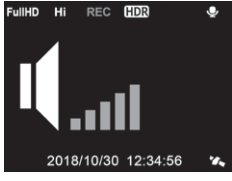

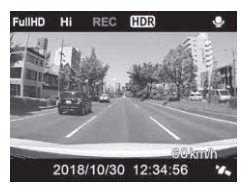

# Playing video footage with the main unit

**1**.Press and hold [Menu / Return] and display the main menu.

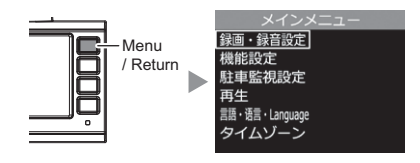

2. Select [Play] by pressing [Up] or [Down], and then press [OK].

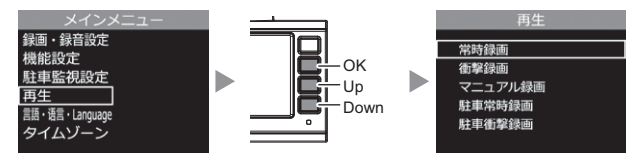

- 3. Select the video footage type by pressing [Up] or [Down], and then press [OK].
  - [Continuous recording]...Displays the continuously recorded data.
  - [Impact recording]......Displays the data recorded by impact detection.
  - [Manual recording] ...... Displays the data recorded by switch operation.
  - [Parking continuous recording]...Displays the data recorded by parking surveillance mode.
  - [Parking impact recording]...Displays the data recorded by impact detection during

parking surveillance mode.

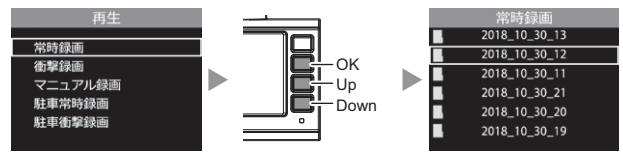

- **4.** Select a folder by using [Up] or [Down], and then press [OK].
  - \* The main unit displays a folder name based on the recorded date and time and a file name based on the recorded hour, minute, and second.

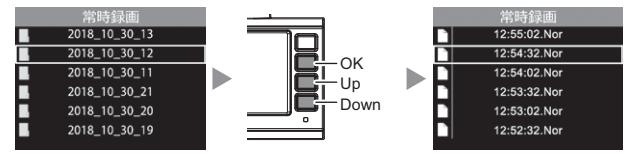

**5.** Select the desired file by using [Up] or [Down], and then press [OK] to start playing the video footage.

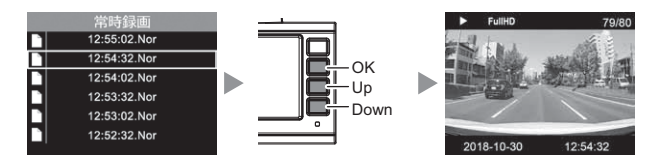

**6.** Press [Menu/Return] after finishing playing the video footage. Exiting from the setting screen returns to the recording screen.

### Playback screen

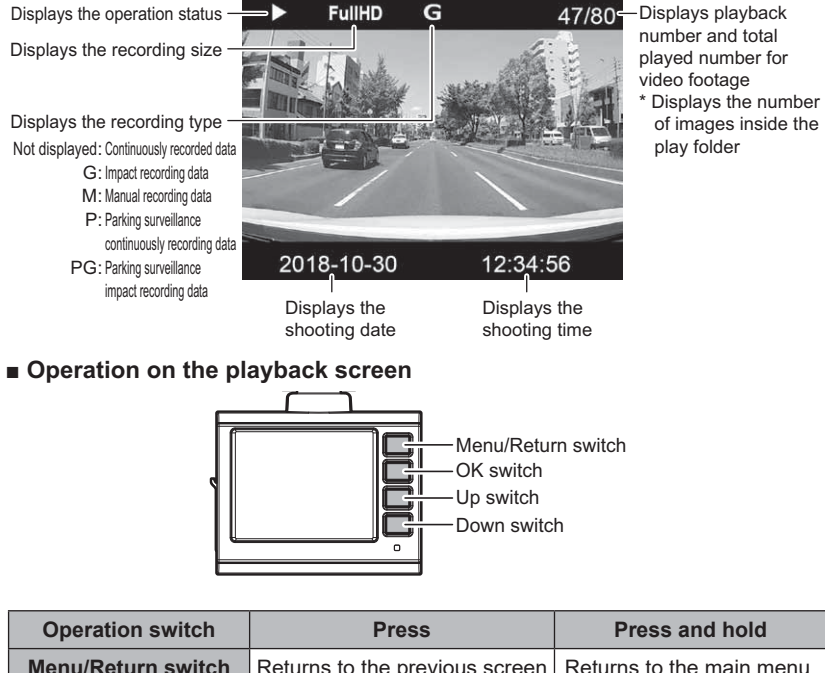

| Operation switch   | Press                          | Press and hold                                         |  |  |
|--------------------|--------------------------------|--------------------------------------------------------|--|--|
| Menu/Return switch | Returns to the previous screen | Returns to the main menu.                              |  |  |
| OK switch          | Performs playing / pausing     | Plays from the beginning of the currently playing data |  |  |
| Down switch        | Advances to the previous data  | Turns down the volume                                  |  |  |
| Up switch          | Returns to the next data       | Turns up the volume                                    |  |  |

Watching video footage

# Play video footage on a television

Connecting this product to a television or a navigation device equipped with a video input terminal using a separately sold optional AV cable can display the LCD display of the main unit on a television or navigation device. \* This product outputs video footage using the NTSC system.

#### ▲ Caution

Do not <u>insert/remove the AV cable</u> with the power source turned ON. Doing so may lead to unstable operation of the main unit such as restarting. Always check that <u>the LED</u> <u>lamp is turned off after the power source is turned OFF</u> to insert/remove the AV cable

### Video footage playing method

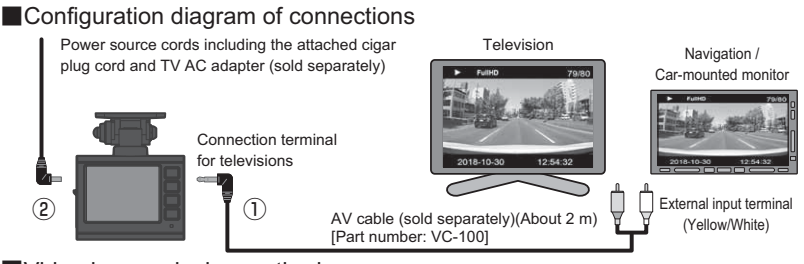

#### Video image playing method

- 1) Connect the AV cable (part number VC-100) (sold separately) to the main unit's television connection terminal (Fig. 1)
- 2) Connect the power source cords including the attached cigar plug cord and TV AC adapter (sold separately) to the power jack of the main unit. (Fig. 2)
- 3) Operate the main unit by following the procedures on pages 27-28 to play the recorded video footage. (The video footage will be displayed on the connected monitor. \*No screen is displayed on the LCD of the main unit)

### When using a commercial AV cable

The specifications of a 4-pole mini plug terminal for AV cables which can be used with this product are as shown in the illustration below.

Be sure to use an AV cable conforming to the specifications below.

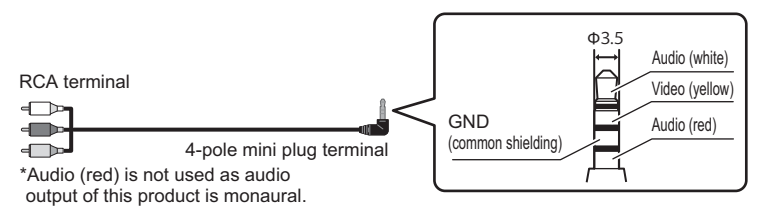

# Playing video footage on a personal computer

The video footage recorded by this product can be watched together with information such as vehicle acceleration by installing dedicated viewer software which can be downloaded from our website. In addition, since the recorded data is stored as a MOV file, it can be played using Windows Media Player, etc.

### b Advice

• We recommend a personal computer that meets the following specifications when using the viewer software.

OS: Japanese version of Windows 7 / 8.1 / 10

CPU: Core 2 Duo processor 2.8 GHz or higher recommended

Memory: 4 GB or higher recommended

Monitor resolution: SXGA (1280 x 1024 pixels) or higher recommended

- \* Except a tablet-type personal computer
- When the viewer software does not operate properly owing to the PC's operating system being updated, download and try the latest version of the viewer software from our website.

### Before using viewer software

Remove the microSDHC card from the main unit. When removing the card, turn off the main unit's power source switch, and then check that the LED of the main unit is turned off to remove the card.

- To take a microSDHC card out, push the card gently once, then take it out as it pops out a little.
- To insert the card, push it in until a 'click' sound is heard.

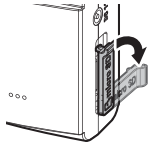

Pull the cover forward and fold it horizontally. Lightly push the microSDHC card,

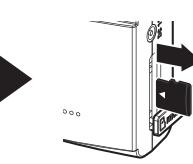

then pull it out when it pops out slightly.

\* Insert the card by following the steps for ejecting in reverse order. Ensure that you insert the microSDHC card so its logo can be seen at the side of the camera. If you try to insert it upside down by force, it will break.

#### ▲ Caution

Do not insert/remove the micro SDHC card while this product is under operation (including during parking surveillance mode). Doing so may damage the card or recorded data in the card. <u>Before inserting/removing the card,</u> <u>always turn off the vehicle key switch</u>, and then check that the LED of this product is completely turned off. \*If the parking surveillance mode is active, inactivate the parking surveillance mode referring to page 59, and then remove the card.

### Using the viewer software

1) Download the dedicated viewer software from our website (http://www. e-comtec.co.jp/).

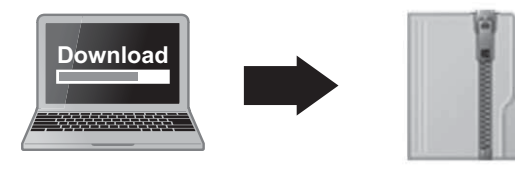

PCVIEWER.zip (downloaded file)

2) Open the downloaded file.

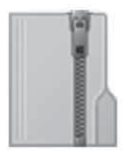

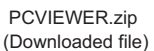

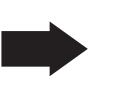

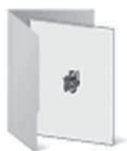

PCVIEWER folder (File created after deployment)

3) Insert the microSDHC card removed from the main unit into the personal computer

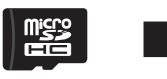

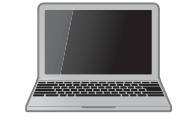

ZDR-Viewer Type05.exe

2018/10/30 10:00

1.0.0.0

ZDR

Viewer

- Double-click the viewer software in the folder opened in 2).
- 5) Click the [Load] button and then [Open folder].

Advice

Clicking [Open file] allows you to select desired video footage to play, and can be selected by one file at a time.

6) Select "SDHC."

| 3                                                                                              |      |                                                                      |   |                                                                                                    |                                                                                                    |        |            |      | ×  |
|------------------------------------------------------------------------------------------------|------|----------------------------------------------------------------------|---|----------------------------------------------------------------------------------------------------|----------------------------------------------------------------------------------------------------|--------|------------|------|----|
| ← - ↑ 望 > PC :                                                                                 | 501  | IC (M) +                                                             |   |                                                                                                    |                                                                                                    | v 6 10 | HCON(014TH |      | P  |
| 製催 · 新しいフォルター                                                                                  |      |                                                                      |   |                                                                                                    |                                                                                                    |        |            | 80 e | 0  |
| $\begin{split} & & = & \square \ c \\ & & \Rightarrow \ b \ c \ c \ c \ c \ c \ c \ c \ c \ c$ | -    | GE<br>GENSOR<br>MANUAL<br>NORMAL<br>P, SOSMAR<br>P, VORMAL<br>UPDATE | * | Et al Dir<br>servicione had<br>servicione had<br>servicione had<br>servicione had<br>servicione had<br>servicione had | 登場<br>2月1日、2月5万-<br>2月1日、2月5万-<br>2月1日、2月15万-<br>2月1日、2月15万-<br>2月1日、2月15万-<br>2月1日、2月15万-<br>2月1日、2月15万-<br>2月1日、2月15万-<br>2月1日、2月15万-<br>2月16日、2月15万-<br>2月16日、2月15-<br>2月16日、2月15-<br>2月16日、2月15-<br>2月17-<br>2月17-<br>201-<br>201-<br>201-<br>201-<br>201-<br>201-<br>201-<br>201 | ÷12    |            |      |    |
| 7*89-                                                                                          | : 50 | 4C (Mr)                                                              |   |                                                                                                    |                                                                                                    |        |            |      |    |
|                                                                                                |      |                                                                      |   |                                                                                                    |                                                                                                    | 2+1    | ターの意味      | キャンセ | 16 |

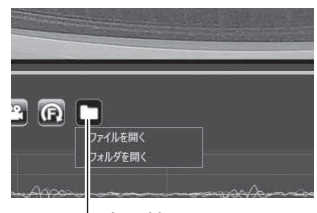

Load button

Watching video footage

7) Selecting the desired file to play and pressing the [Play] button plays the video footage.

#### Playback screen

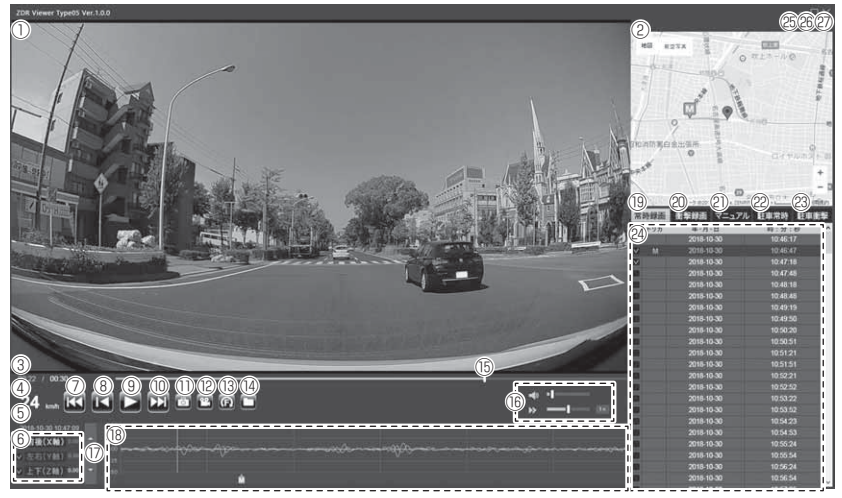

### Advice

#### Regarding notice of firmware updates

An update notice will be displayed when there is an update for the firmware data of this product when the viewer software is started up (only when connected to the Internet). At that time, update the firmware according to the details displayed on the screen and the procedure shown on our website.

|      | Diaplaya filmad video fostoro                                                                                                    | (15) | Displays the currently playing position of the video footage                                                                                                    |
|------|----------------------------------------------------------------------------------------------------|------|----------------------------------------------------------------------------------------------------|
| (1)  | Double-clicking displays the video footage in full screer<br>mode, and double-clicking again returns to the normal                                                                       |      | Adjusts the volume and sound playing speed of the viewer software                                                                                                    |
|      | display<br>• Dragging enlarges of the video footage                                                                                                    | (17) | Displays the range of the maximum acceleration display.<br>In addition, pressing [▲ / ▼] enables changing the range of<br>the display                                                                              |
| (2)  | Displays Google maps<br>* Nothing is displayed for the recorded video footage while<br>GPS is not being received or when not connected to the<br>Internet                                |      | Displays the acceleration graph and various detection icons<br>Green line: Forward/backward acceleration (X axis)<br>Red line: Left/right acceleration (Y axis)<br>Blue line: Unward/downard acceleration (Z axis) |
| (3)  | Displays the playing time of the current video footage                                                                                                    | (18) | Leasting where the impact is detected                                                                                                    |
| (4)  | Displays the travelling speed of your car<br>* Displays only when receiving GPS                                                                                                    |      | Location where the switch operation is detected                                                                                                    |
| (5)  | Displays the recorded date and time of the data being played                                                                                                    |      | Location where the emergency recording stop is<br>detected                                                                                                    |
| (6)  | Displays the acceleration with numeral values<br>In addition, checking/unchecking the check box allows the<br>graph to be displayed/hidden                                               | (19) | Displays the data in the continuous recording folder                                                                                                    |
| (7)  | [Previous] button<br>Returns to the file before the currently playing file                                                                                                    | (20) | Displays the data in the impact recording folder                                                                                                    |
| (8)  | [Cue] button<br>Returns to the beginning of the currently playing video foot-<br>age                                                                                                    | (21) | Displays the data in the manual recording folder                                                                                                    |
| (9)  | [Play / Pause] button<br>Starts playing<br>* The button is switched to the pause button while playing                                                                                    | (22) | Displays the data in the continuous recording folder during<br>parking surveillance mode                                                                                                    |
| (10) | [Next] button<br>Advances to the next file from the currently playing file                                                                                                    | (23) | Displays the data in the impact recording folder during park-<br>ing surveillance mode                                                                                                    |
| (11) | [Still image] button<br>Saves the video footage at the time from when the button is<br>pressed as only one still image (jpeg) to a personal comput-<br>er, or prints out the still image | (24) | Displays a file list of recorded data                                                                                                    |
| (12) | [Video] button<br>Saves the recorded data to a personal computer with the<br>check box of the file list checked                                                                          | (25) | Minimization button                                                                                                    |
| (13) | [Rotate] button<br>Rotates the video footage 180 degrees                                                                                                    | (26) | Changes the display size of the video footage                                                                                                    |
| (14) | [Load] button<br>Specifies the folder and file to be loaded to the viewer soft-<br>ware                                                                                                  | (27) | Exits the viewer software                                                                                                    |

## Saving the recorded data to the personal computer

Pressing the [Video] or [Still image] button in the viewer software enables saving the recorded data as a video or still image.

### Saving the recorded data as a video

1)Check the check box of the desired file to save.

| 常時録画 |     | 衝撃録画 マニュアル | 駐車常時 駐車  | 御撃 |
|------|-----|------------|----------|----|
| -    | トリガ | 年-月-日      | 時:分:紗    | ^  |
| ÷.   | 7   | 2018-10-30 | 10:46:17 |    |
| ¥    | 3.0 |            | 10:46:47 | 8  |
| v    |     | 2010-10-30 | 10:47:18 |    |
| Ö    | :   | 2018-10-30 | 10.47.48 |    |
|      |     | 2018-10-30 | 10:48:18 |    |
|      |     | 2018-10-30 | 10.48.48 |    |
|      |     | 2018-10-30 | 10:49:19 |    |
| 8    |     | 2018-10-30 | 10:49:50 |    |
|      | ļ   | 2018-10-30 | 10:50:20 |    |

- Check box

2) Press the [Video] button in the viewer software. Select the save destination for the video, and then press [Select a folder].

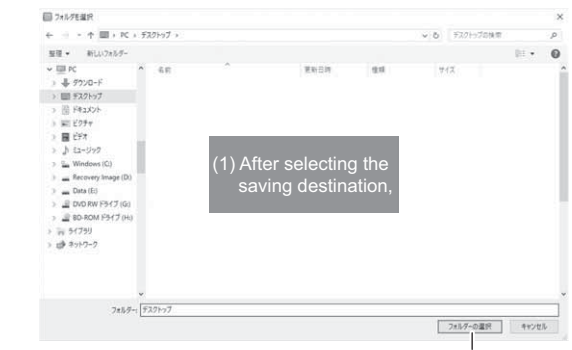

(2) Press [Select the folder]
# Saving the recorded data as still images

 Press the [Still image] button in the viewer software.

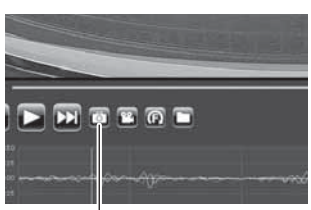

- Still image button

2) After the output screen is displayed, press [Save].

- Moving the slide bar enables adjusting the brightness of the image to be saved.
- The scaling button is for how the image is displayed. For printing or saving, the image is saved/printed out at the original size. Pressing the button located at the center changes the size to the original size.

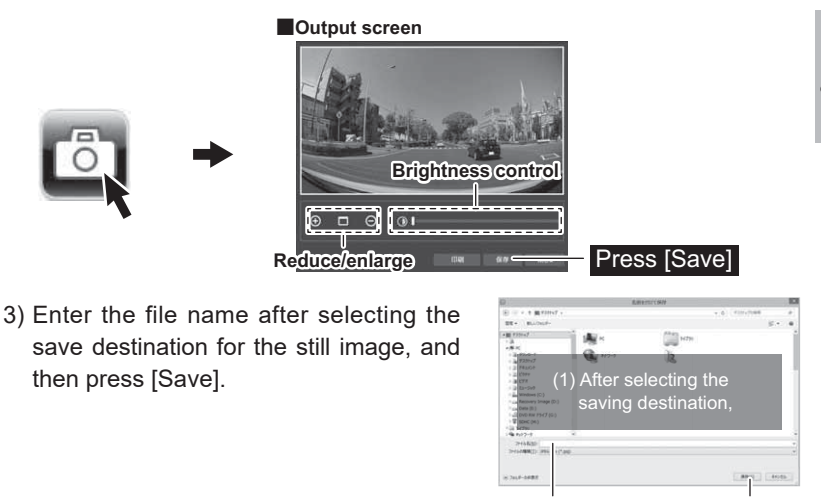

(2) Enter the file name, and (3) Press [Save]

# 🗄 Advice

- Pressing the [Still image] button and then [Print] allows direct printing of the still image.
- Only video footage is saved or printed out. The date, time, and acceleration are not printed out.

# **Regarding map display**

- The travel speed and Google maps are displayed when there is GPS information present. In addition, Google maps is not displayed when there is no Internet connection.
- The map displays the running path and the locations where an impact, manual recording, and emergency recording stop was detected for each file.

The map display is valid only in Japan. The operation of this product is not guaranteed outside Japan.

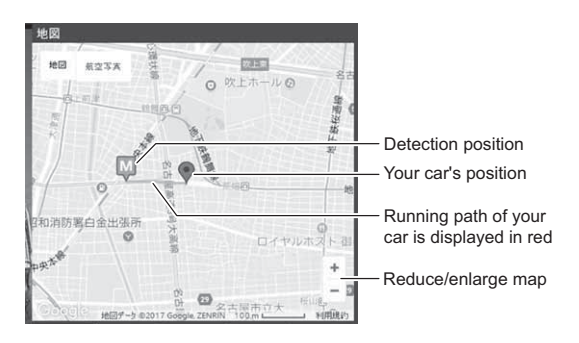

#### <<Display content>>

| lcon | Content                                    | lcon | Content                         |
|------|--------------------------------------------|------|---------------------------------|
| G    | Impact detection icon                      | M    | Manual recording detection icon |
| Ę    | Emergency recording<br>stop detection icon |      |                                 |

\* Google, the Google logo, Google maps, the Google map logo, and Street View are the trademarks or registered trademarks of Google Inc.

# **Regarding the driving support function**

- This product has a built-in driving support function that supports safe and comfortable driving.
- Make sure you perform calibration (correction) (=> P 42, 43) when using this function.
- · This product's driving support function has the following four functions built-in.

| Item                                               | Content                                                                                                    |
|----------------------------------------------------|----------------------------------------------------------------------------------------------------|
| Leading-vehicle startup notifi-<br>cation function | Detects and notifies when the leading vehicle starts moving.                                                                                                    |
| Front signal notificationfunction                  | Detects and notifies that the traffic signal ahead of your car is green.                                                                                                    |
| Drive support function                             | Detects and gives notifications regarding the fixed<br>"G (acceleration/deceleration)," being exceeded<br>such as when there is sudden acceleration and<br>deceleration, etc. |
| Vehicle speed alarmfunction                        | Notifies when the pre-set speed has been exceeded.                                                                                                    |

#### Read the details below before using the driving support function.

- The driving support function aims to reduce the burden on drivers by providing supplementary information through notifications regarding changes in surrounding circumstances and the driving status. It cannot make judgements on all changes in surrounding conditions and the driving status. Drivers must always check the conditions and statuses, regardless of the notifications.
- There are cases where the function does not operate properly, owing to the main unit's installation location, angle, stains on the windshield, etc.
- The function's operation is based on image information, and therefore there may be cases where it makes notifications based on changes of scenery and surrounding objects, etc. that are unrelated to leading vehicles and traffic signals.
- For the "Leading-vehicle startup notification function," and "Front signal notification function," they can be set only when the framerate is set to [19.1 fps/29.1 fps] and the recording size is set to [HD/FullHD]. When these functions cannot be selected on the setting screen, check the framerate and recording size settings.

# Leading-vehicle startup notification

When your car is stopped and it detected that a leading vehicle starts moving, it will make an indication on the screen, and give a notification either by voice or alarm if your vehicle does not start moving after a while.

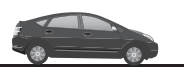

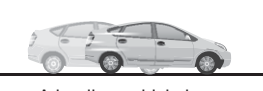

Your car is in a stop state

A leading vehicle has started moving

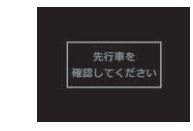

"Ding-dong; Check the leading vehicle"

- Operates when it judges that your car is stopped.
- There are cases where the function does not operate properly depending on the distance from the leading vehicle, the location and surrounding circumstances, brightness, weather conditions, etc.
- The function's operation is based on image information, and therefore there may be cases where it makes notifications based on changes of scenery and surrounding objects, etc. other than for leading vehicles.
- There are cases where the function does not operate properly, depending on the leading vehicle's shape and color.
- · When the screen setting is [OFF] or [Linked to vehicle speed], there will be no screen display.

# Front signal notification function

When your car is stopped and the traffic signal is green, it will make an indication on the screen, and give a notification either by voice or alarm if your vehicle does not start moving after a while.

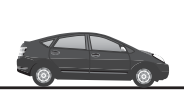

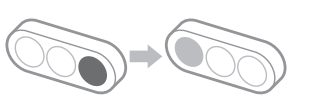

Your car is in a stop state

Front traffic signal turns green

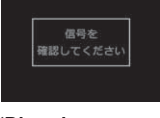

"Ding-dong; Check the signal"

- · Operates when it judges that your car is stopped.
- There are cases where the function does not operate properly based on the distance from the traffic signal, the location
  and surrounding circumstances, brightness, weather conditions, etc.
- The function's operation is based on image information, and therefore there may be cases where it makes notifications based on changes of scenery and surrounding objects, etc. other than for traffic signals.
- When there are several traffic signals within the image information, there may be cases where there are notifications for traffic signals other than the ones in the moving direction of your car.
- There are cases where the function does not operate properly, depending on the traffic signals' type, color, and brightness.
- Arrow signals cannot be detected.
- When the screen setting is [OFF] or [Linked to vehicle speed], there will be no screen display. There are cases where the function does not operate properly, depending on the traffic signals' type, color, and brightness.

# Drive support function

- Gives notifications either by voice or alarm when it is detected that the fixed "G (acceleration/deceleration)" has been exceeded, such as when there is sudden acceleration and deceleration, etc.
- · Announcements will vary depending on the driving circumstances.

| Driving circumstances | Content                                  |
|-----------------------|------------------------------------------|
| Sudden acceleration   | Beep, beep; Detected sudden acceleration |
| Sudden deceleration   | Beep, beep; Detected sudden braking      |
| Abrupt steering       | Beep, beep; Detected abrupt steering     |

Example) A case of sudden braking

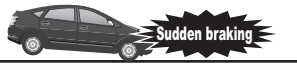

Detected G at a certain level or higher after sudden braking

"Beep, beep; Detected sudden braking."

#### Advice

- · Levels of detection changes based on the G sensor settings.
- Driving in a manner that does not set off the alarm, such as accelerating, decelerating, can be used as a guide for driving.
- Drive support may not operate when video footage is being recorded owing to switch operation or an impact.

Using the driving support function

### Vehicle speed alarm function

- Makes a notification by voice or alarm when the pre-set speed has been exceeded.
- The alarm is not repeated for one minute after the alert.

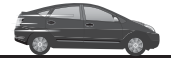

"Bing-bong, bing-bong, bing-bong"

Exceeds a preset speed

# Using the driving support function

# **Performing calibration**

Make sure to perform a calibration when using the driving support function. There are cases where the driving support function does not function properly.

- Perform the calibration at a safe location where it does not become an obstruction for other vehicles. In addition, it is preferable to perform the calibration at a flat location.
- Drivers should never operate the main unit while driving. Always stop the vehicle to operate the main unit.

#### **Calibration method**

1. Press and hold [Menu/Return] and display the main menu

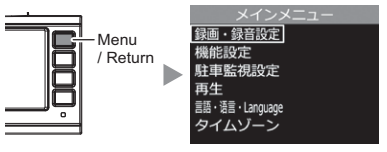

2. Select [Function settings] by [Up] or [Down], and press [OK]

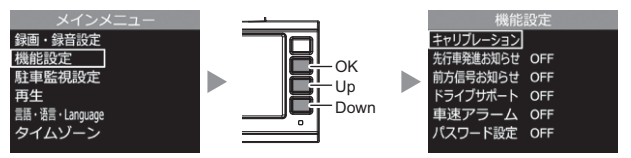

3. Select [Calibration] by [Up] or [Down], and press [OK]

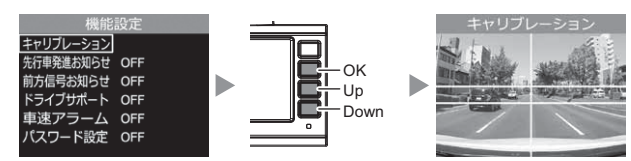

**4.** Adjust the angle of the main unit (=> P 14). Make upward and downward adjustments for it to fit within the stated range below.

Adjust so that the horizontal lines of the road fit within the two traverse lines. Adjust so that the hood fits within 25% of the bottom area of the video footage.

- Road horizon fits between the yellow top and bottom horizontal lines
- Vehicle hood fits within 25% of the lower part of the video footage

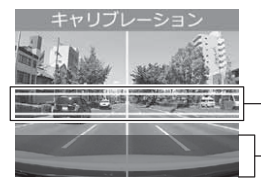

5. After the adjustment of procedure 4, press [OK] to complete.

# Setting

# Setting method

The settings of this product can be changed from the main menu of the main unit.

The entire microSDHC card contents will be reformatted when the [Automatic recording], [Recording size], [Frame rate], [Image quality], [Event recording area] settings are changed. Make sure that the necessary data is saved on your computer.

# Operation method on the settings screen

#### Example: How to change the recording size settings to [FullHD (1920 x 1080)]

- 1. <u>Press and hold</u> [Menu/Return] to display the [Main menu] of the settings screen
- 2. As [Picture/sound recording settings] has been selected, click [OK]
- **3.** Press [Down] once to select [Recording size] followed by clicking [OK]
- The reformatting confirmation screen of the SD card is displayed. Click [OK] if you would like to reformat it
- 5. Press [Up] once to select [FullHD (1920x1080)] and click [OK]
- 6. <u>Pressing and holding</u> [Menu/ Return] will go back to the recording screen after going through the settings screen.
  - It is also possible to set other items without going back to the recording screen.

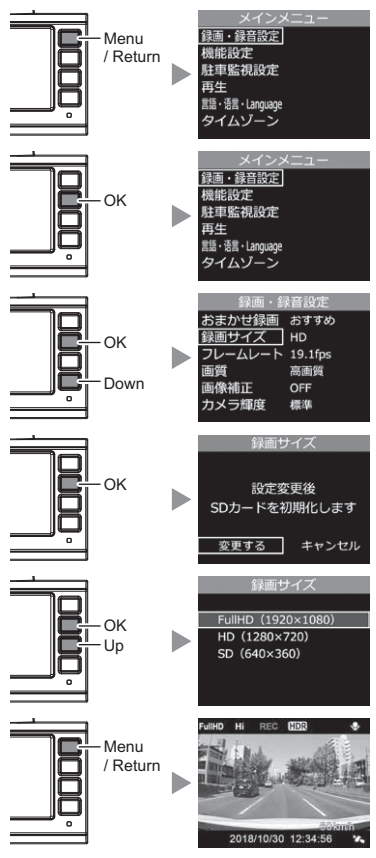

# List of settings

# List of picture/sound recording settings

| Item                   | Settings content                                                           | Default settings   | Notes                                      |
|------------------------|----------------------------------------------------------------------------|--------------------|--------------------------------------------|
| Automatic recording    | Recommended / Fine / Longer                                                | Recommended        |                                            |
| Recording size         | Full HD (1920×1080)/HD (1280×720)/<br>SD (640×360)                         | HD<br>(1280x720)   | Your microSDHC card                        |
| Frame rate             | 9.1 fps / 19.1 fps / 29.1 fps /<br>Time lapse 1 frame /Time lapse 3 frames | 19.1 fps           | will be reformatied                        |
| Image quality          | High image quality / Low image quality                                     | High image quality |                                            |
| Image correction       | OFF / HDR-ON                                                               | OFF                |                                            |
| Camera luminance       | Bright / Standard / Dark                                                   | Standard           |                                            |
| Mirror image           | True image / Mirror image                                                  | True image         |                                            |
| Sound recording        | OFF / ON                                                                   | ON                 |                                            |
| Event recording area   | 10% / 20% / 30%                                                            | 20%                | Your microSDHC card<br>will be reformatted |
| Overwriting prevention | OFF / Event recording / All recording                                      | OFF                |                                            |

# List of function settings

| Item                                 | Settings content                                                          | Default settings | Notes                                                                   |
|--------------------------------------|---------------------------------------------------------------------------|------------------|-------------------------------------------------------------------------|
| G sensor                             | OFF / 0.1G to 1.0G                                                        | 0.6G             | Front-Back / Left-Right / Top-Bottom<br>Configurable separately         |
| Time stamp                           | OFF / ON                                                                  | OFF              |                                                                         |
| Emergency recording stop             | OFF / 1.1G to 2.0G                                                        | 1.5G             |                                                                         |
| LCD brightness                       | Bright / Standard / Dark                                                  | Standard         |                                                                         |
| Screen display                       | OFF / Speed-linked / ON (continuously) /<br>Clock (small) / Clock (large) | Speed-linked     |                                                                         |
| Recording notification               | OFF / Alarm / Voice                                                       | Alarm            | [Voice] can be set only when select-<br>ing [Japanese] for the language |
| Calibration                          | -                                                                         | -                |                                                                         |
| Leading-vehicle startup notification | OFF / Alarm / Voice                                                       | OFF              | [Voice] can be set only                                                 |
| Front signal notification            | OFF / Alarm / Voice                                                       | OFF              | when selecting [Japa-                                                   |
| Drive support                        | OFF / Alarm / Voice                                                       | OFF              | liesej ioi the language                                                 |
| Vehicle speed alarm                  | OFF / 30-140 km/h                                                         | OFF              | Configurable in 10<br>km/h increments                                   |
| Password settings                    | Invalid / Valid / Password registration                                   | Invalid          |                                                                         |
| SD card formatting                   | -                                                                         | -                |                                                                         |
| Reset to factory setting status      | -                                                                         | -                |                                                                         |

# List of parking surveillance settings

| Item                                             | Settings content                                                               | Default settings                 | Notes                       |
|--------------------------------------------------|--------------------------------------------------------------------------------|----------------------------------|-----------------------------|
| Parking surveillance mode                        | OFF / ON                                                                       | OFF                              |                             |
| Parking surveillance record-<br>ing methods      | Impact quick recording / Continuous-impact<br>recording / Time lapse recording | Continuous /<br>Impact recording |                             |
| Night vision                                     | OFF / ON                                                                       | OFF                              |                             |
| Parking surveillance impact sensitivity          | High-sensitivity / Medium sensitivity<br>/ Low sensitivity                     | Medium sensitivity               |                             |
| Parking surveillance recording time              | 30 min / 1-3-6-9-12 hrs. / Continuous<br>ON                                    | 30 min                           | See P 58 for the<br>details |
| Parking surveillance recording<br>stop voltages  | 11.9 V / 12.0 V /<br>12.1 V / 12.2 V                                           | 12.2 V                           |                             |
| Parking surveillance recording<br>Get-off cancel | 1 minute / 3 minutes                                                           | 1 minute                         |                             |
| Parking surveillance recording<br>Get-on cancel  | 1 minute / 3 minutes                                                           | 1 minute                         |                             |

#### Language settings

| Item           | Settings content     | Default settings | Notes |
|----------------|----------------------|------------------|-------|
| 言語·语言·Language | 日本語 / 简体中文 / English | Japanese         |       |

#### List of time zones settings

| Item                 | Settings content                                                                                         | Default settings | Notes |
|----------------------|----------------------------------------------------------------------------------------------------|------------------|-------|
| Daylight saving time | OFF / ON                                                                                                 | OFF              |       |
| Time zone            | Japan / China-Hong Kong-Taiwan /<br>USA EST/<br>USA CST/<br>USA MST/<br>USA PST/<br>USA AKS/<br>USA HAST | Japan            |       |

\* This unit does not support US Virgin Islands, Guam and Saipan time zones.

# Picture/sound recording settings

#### Automatic recording settings \*By changing the settings, the microSDHC card will be reformatted.

- The [Recording size], [Frame rate] and [Image quality] settings can be changed quickly and easily.
- Settings can be selected from [Recommended / Fine / Longer].
  - \* When having changed the settings individually, it will show [User settings].
- If you set it to [Long], you cannot set [Leading-vehicle startup notification function] and [Front signal notification function].
- If you set it to [Leading-vehicle startup notification function] and [Front signal notification function], you cannot select [Long].

#### ■Content of settings

| Settings       | Recommended        | Fine               | Long              |
|----------------|--------------------|--------------------|-------------------|
| Recording size | HD                 | FullHD             | SD                |
| Frame rate     | 19.1fps            | 29.1fps            | 9.1fps            |
| Image quality  | High image quality | High image quality | Low image quality |

#### Recording size settings \*By changing the settings, the microSDHC card will be reformatted

- Recording footage size can be selected from [Full HD (1920x1080) / HD (1280x720) / SD (640x360)].
- By default, it is set to [HD (1280x720)].
- If you set it to [SD (640x360)], you cannot set [Leading-vehicle startup notification function] and [Front signal notification function].
- [If you set it to [Leading-vehicle startup notification function] and [Front signal notification function], you cannot select [SD (640x360)].

# Setting

#### Frame rate settings \*By changing the settings, the microSDHC card will be reformatted

[Time lapse 1 frame] ....... Takes one picture in a second and records the video footage by reducing those pictures to a 15 fps moving picture. [Time lapse 3 frames]....... Takes three pictures in a second and records the video foot-

age by reducing those pictures to a 15 fps moving picture.

• By default, it is set to [19.1 fps].

#### ▲ Caution

- When setting it to [Time lapse 1 frame] or [Time lapse 3 frames], it will record one frame per second as a maximum, so there may be cases where the exact moment of an accident is not recorded depending on the timing.
- There may be cases where LED light sources including signals, brake lights, turn signals or tail lamps are not recorded.
- If you set it to [9.1 fps], [Time lapse 1 frame] or [Time lapse 3 frames], you cannot set [Leading-vehicle startup notification function] and [Front signal notification function].
- If you set it to [Leading-vehicle startup notification function] and [Front signal notification function], you cannot select [9.1 fps], [Time lapse 1 frame] or [Time lapse 3 frames].

### Advice

#### Regarding frame rate

Frame rate means the number of recorded frames per second and it is measured by the unit of frames per second (fps). The larger the fps value, the smoother the video footage is played back, however the data's file size also increases and fewer recordings can be stored on a microSDHC.

#### Regarding [Time lapse 1 frame] and [Time lapse 3 frames] settings

- When changing the settings to [Time lapse 1 frame] or [Time lapse 3 frames], the change confirmation screen will be displayed.
- Regardless of the settings for [Sound record setting], it will not record sound.

#### Image quality settings \*By changing the settings, the microSDHC card will be reformatted

- You can select the video footage image quality from [High quality / Low quality].
- By default, it is set to [High quality].

#### Image correction settings

- This product is installed with High Dynamic Range (HDR) as an image correction function.
- By turning the HDR function on, you can record video data by correcting overexposure and underexposure.

[OFF] Recording the video data as it is, without image correction. [HDR-ON] Recording finer video footage with image correction.

· By default, it is set to [OFF].

#### b Advice

#### What is overexposure/underexposure?

Overexposure refers to a state of showing a brighter spot in all white. Underexposure refers to a state of showing a darker spot in all black.

#### Camera brightness settings

- The brightness of the video footage can be selected from [Bright/ Standard/Dark].
- By default, it is set to [Standard].

#### Mirror image settings

- · Video footage can be selected from [True image/Mirror image].
- By setting it to [Mirror image], you can record video footage with the left and right inverted.
- · By default, it is set to [True image].

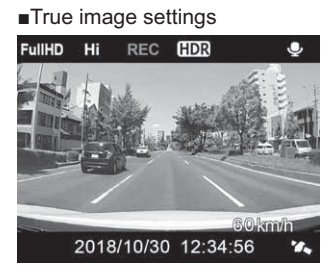

#### Mirror image settings

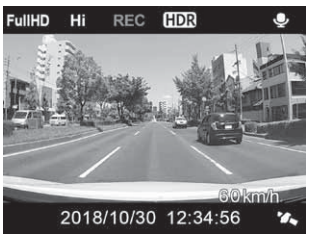

\*Records mirrored video footage

### Sound recording settings

- You can select [ON/OFF] for sound recording.
- By default, it is set to [ON].

# Setting

#### Event recording area settings \*\*By changing the settings, the microSDHC card will be reformatted

- As for event recording (impact recording, manual recording and parking surveillance impact recording), you can select the ratio of data storage from [10% / 20% / 30%] (=> P 22)
- By changing event recording area settings, the ratio of data storage for continuous recording will be changed accordingly.
- By default, it is set to [20%].

### 🗄 Advice

By default, the recording areas of a microSDHC card have been set as follows: 80% for continuous recording, and 20% for event recording (impact recording, manual recording, and parking surveillance impact recording).

#### A reference for the number of event recording files according to the capacity of a microSDHC card

| Sottingo |                | micro SDHC     | card capacity   |                 |
|----------|----------------|----------------|-----------------|-----------------|
| Settings | 4GB            | 8GB            | 16GB            | 32GB            |
| 10%      | About 10 files | About 20 files | About 40 files  | About 80 files  |
| 20%      | About 20 files | About 40 files | About 80 files  | About 160 files |
| 30%      | About 30 files | About 60 files | About 120 files | About 240 files |

The event recording file numbers shown above are for reference and may differ.

### **Overwrite prevention settings**

- When recorded data reaches the upper limit of a microSDHC card, you can select the next action from [OFF / Event recording / All recording].
- By default, it is set to [OFF].

| Settings      |                                       | When reaching upper limit |                     |
|---------------|---------------------------------------|---------------------------|---------------------|
|               |                                       | Continuous recording      | Event recording     |
| OFF           | Overwrites all recorded data.         | Continues recording       | Continues recording |
| UFF           |                                       | by overwriting            | by overwriting      |
| Event         | Event recording data only             | Continues recording       | Stopp reporting     |
| recording     | Does not overwrite.                   | by overwriting            | Stops recording     |
| All recording | Does not overwrite any recorded data. | Stops recording           | Stops recording     |

# 🖢 Advice

An image as shown on the right will be displayed to call your attention, when recorded data reaches the upper limit of the microSDHC card while the overwriting prevention setting is set as [Event Recording] or [All recording].

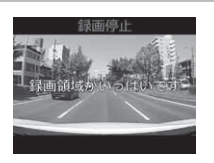

# **Function settings**

### G sensor settings

- Sensitivity to detect an impact can be selected from [OFF / 0.1G (sensitive) to 1.0G (insensitive)] for front-back / left-right/ top-bottom respectively.
- It does not record when detecting an impact with the [OFF] setting.
- By default, it is set to [0.6G] respectively.

#### Time stamp settings

- By turning this setting ON, you can include the time and date of the recording in recorded data.
- By default, it is set to [OFF].

As the time stamp function includes the time and date while recording video footage, there may be a small time-lag owing to its state of processing.

# Setting

# Emergency recording stop settings

- The emergency recording stop function refers to a function that automatically stops recording about 30 seconds after detecting a strong impact of an accident, for example, in order to prevent overwriting of critical data.
  - \* It stops recording when an impact goes beyond any of the set values for front-back / left-right / top-bottom.
- Sensitivity to detect an impact can be selected from [OFF / 1.1G (sensitive) to 2.0G (insensitive)].
- By default, it is set to [1.5G].

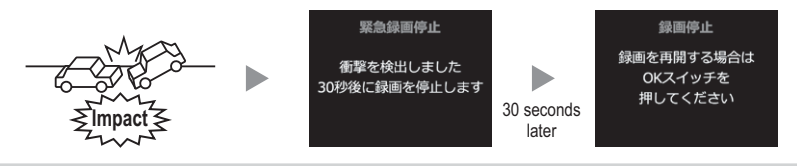

During manual recording (=> P 21), if the emergency recording stop function has been activated, its video footage will be saved to the microSDHC card as manual recording data.

# Advice

#### If you have an accident...

This product overwrites older data and records new data for continuous, impact and manual recording respectively when the storage of the microSDHC card is full.

For this reason, if you move your vehicle after an accident or if the power supply of this product is turned on during repair work at a workshop without removing the microSDHC card, it is possible that critical data will be overwritten by accident.

It is recommended that you keep this function enabled if you think it would be difficult to calmly take actions to turn off the power and eject the microSDHC card in the case of an accident.

#### When restarting video recording

When your recording has been stopped by the emergency recording stop function, recording will be still paused even if you restart this product. Accordingly, if you wish to restart recording, restart it by following the steps below.

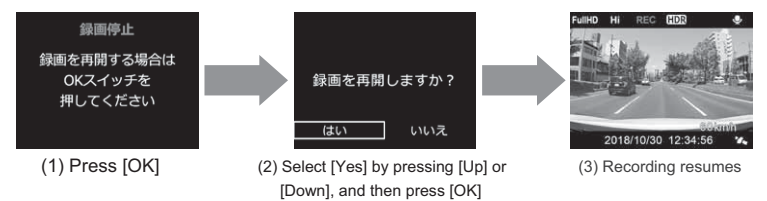

### LCD brightness settings

- The brightness of video images can be selected from [Bright/Standard/Dark].
- By default, it is set to [Standard].

#### Screen display settings

- Display settings for the LCD can be selected from [OFF/Speedlinked/ON (continuous)/Clock (small)/Clock (large)].
- By default, it is set to [Speed-linked].

#### Settings content

| [OFF]             | Does not show the LCD. Each time the [Menu/Return] switch is pressed,                                                                              |
|-------------------|----------------------------------------------------------------------------------------------------|
|                   | the display is switched on or off. The display will turn off after 30 seconds.                                                                     |
| [Speed-linked]    | When travelling at 10km/h or faster after receiving a GPS signal, the LCD will be switched to non-display mode.                                    |
|                   | The LCD will still be in non-display mode after stopping your car. However,                                                                        |
|                   | by pressing the [Menu/Return] switch, the LCD will show video footage                                                                              |
|                   | until your car once again reaches a speed of over 10 km/h.                                                                                         |
| [ON (continuous)] | The LCD is displayed continuously.                                                                                                    |
| [Clock (small)]   | At start up and after operating the main unit, it will show the recording screen for 30 seconds before switching to a display of a clock.          |
| [Clock (large)]   | At start up and after operating the main unit, it will show the recording screen for 30 seconds before switching to a display of a clock/calendar. |

### **Recording notification settings**

- You can select the sound at startup from [OFF/Alarm/Voice].
- By default, it is set to [Alarm].

```
You cannot select [Voice] when [Language] has been set to a language other than [Japanese]. (=> P 57)
```

#### Leading-vehicle startup notification settings

- As for detection and notifications for cars ahead of you that start moving when your car is stopped, you can select from [OFF/Alarm/Voice].
- · By default, it is set to [OFF].

You cannot select [Voice] when [Language] has been set to a language other than [Japanese]. (=> P 57)

# Front signal notification settings

- As for detection and notifications of green traffic signals ahead of your car while stopped, you can select from [OFF/Alarm/Voice].
- By default, it is set to [OFF].

You cannot select [Voice] when [Language] has been set to a language other than [Japanese]. (=> P 57)

### Drive support settings

- As for detection and notifications of "G (acceleration/deceleration)" when accelerating and decelerating too abruptly, etc., you can select from [OFF/Alarm/Voice]. You can use this function as a guide for eco-driving. The long-drive announcement function will be turned ON/OFF by linking it to this function.
- By default, it is set to [OFF].
  - $^{\ast}\,$  It does not notify you when the G sensor has been set at 0.3G or less.

You cannot select [Voice] when [Language] has been set to a language other than [Japanese]. (=> P 57)

#### Advice

- · Levels of detection will change in accordance with the settings of the G sensor.
- By driving without activating the alarm, you can avoid accelerating/decelerating too abruptly.
  Drive support may not work when you are recording video footage owing to switch operation
- or an impact.You cannot turn on only the long-drive announcement function.

#### $\bigcirc$ Long-drive announcement function

When you have been driving for two hours without a rest, the following announcement will be made.

\* The message will be announced even when the main unit has been set to [Alarm].

#### "It has been two hours since you started driving. It is about time for a break."

### Vehicle speed alarm settings

- It makes an announcement when you exceed a preset speed. It does not repeat the alarm for one minute after the alert.
- You can select from [OFF/30 to 140 km/h]
- By default, it is set to [OFF].

#### Password settings

- By setting a password, you can strengthen privacy protection and security by making it impossible for any other persons to see your recorded data.
- After setting a password, the menu screen will not be displayed unless the password is input at the settings menu.
- By default, it is set to [Disabled].

#### Setting method

- 1) Select [Password registration] using the [Up] and [Down] buttons, then press [OK]
- Select numbers using the [Up] and [Down] buttons, finalize by [OK] to make your four-character password, and press [OK] to register it.
- Select [Enabled] using the [Up] and [Down] buttons, and press [OK] to finish setting it. From the next time, you need to input your password when you enter the settings menu.
- Please do not forget your password.
- If you enter a wrong password, it displays "Passwords do not match. Enter the correct password again" prompting you to re-enter the password.
- When removing the password, enter your current password and go to the settings menu to select [Disabled] at the password settings screen.

#### [If you have forgotten your password]

The password input setting can be cleared by failing to enter the correct password six times. However, note that all recorded data will be erased as well.

55

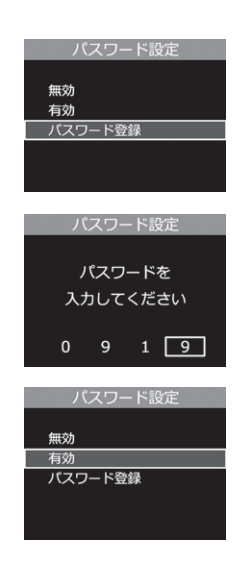

# Setting

# SD card formatting (internal data deletion)

- Deletes and initializes the internal data of the microSDHC card (Settings data of the main unit will be retained in spite of formatting).
- Whenever using a brand new microSDHC card and other microSDHC cards other than the one included, you need to format the SD card.

#### Reformatting method

1) Press [OK] and select [Execute]

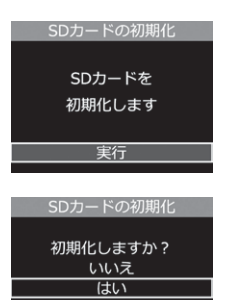

 Select [Down] and [Yes], and then press [OK] to start reformatting the microSDHC card

#### b Advice

- All data within the microSDHC card will be deleted. Make sure you backup the internal data in advance.
- · For stable use, it is recommended to reformat the cards periodically.

# Reset to factory setting status (Resetting all)

#### Deletes all of the product's recorded data and settings data

▲ Caution

Deleted data cannot be restored.

#### Ver. information

The software version of this product is displayed.

# Language settings

For this product, you can switch a display language of the settings screen from Japanese to English or Chinese (Simplified Chinese).

Examples of languages used in the settings screen

| メインメニュー        | Main menu      | 主菜单        |
|----------------|----------------|------------|
| 録画·録音設定        | Pic/sd rc sets | 录像、录音设置    |
| 機能設定           | Func settings  | 功能设置       |
| 駐車監視設定         | Prkng srv sets | 停车监控设置     |
| 再生             | Play           | 回放         |
| 言語・语言・Language | 言語・语言・Lang     | 言語・语言・Lang |
| タイムゾーン         | Time zone      | 时区         |
| [Japanese]     | [English]      | [Chinese]  |

- Switching is only applicable for the display languages found in settings screen. Various voice announcements are all output by alarm sounds.
- You cannot select [Voice] for the [Recording notification], [Leading vehicle startup notification], [Front signal notification] and [Drive support] settings when [Language] has been set to a language other than [Japanese].

# Time zone settings

You can select one of the following preset areas as the standard time for the time display of this product. It is also possible to set the daylight saving time.

This unit does not support US Virgin Islands, Guam and Saipan time zones.

#### ■Content of settings

| [Japan]            | Use Japanese Standard Time (UTC+9).                                    |
|--------------------|------------------------------------------------------------------------|
| [China, Hong Kong, | Taiwan] Use the standard time for China, Hong Kong and Taiwan (UTC+8). |
| [USA EST]          | Use Eastern Standard Time of USA (UTC-5).                              |
| [USA CST]          | Use Central Standard Time of USA (UTC-6).                              |
| [USA MST]          | Use Mountain Standard Time of USA (UTC-7).                             |
| [USA PST]          | Use Pacific Standard Time of USA (UTC-8).                              |
| [USA AKS]          | Use Alaska Standard Time of USA (UTC-9).                               |
| [USA HAST]         | Use Hawaii-Aleutian Standard Time of USA (UTC-10).                     |

#### Daylight saving time settings

By turning on this setting, it will display the time in the selected time zone by adding an hour.

# Using parking surveillance mode (optional)

# Regarding parking surveillance mode

- Using the HDROP-09 "Parking Surveillance / Direct Wiring Cord," which is an
  optional item sold separately, it allows a power source to be supplied after the
  vehicle key switch is turned off, and enables recording.
- The power source is supplied from this product; there is no need to connect an additional cigar plug cord or other direct wiring cord.
- After connecting the HDROP-09 "Parking Surveillance / Direct Wiring Cord," make sure to change the [Parking surveillance mode] settings from the setting mode. You cannot use parking surveillance mode just by connecting the cord.

#### ▲ Caution

- Parking surveillance mode uses the vehicle's constant power source, and a load is applied to the vehicle batteries. Inspect the vehicle batteries periodically.
- Please refrain from using the device in the following cases as they may be the cause for the vehicle batteries to discharge. (Not driving the vehicle daily / driving for less than one hour per day / vehicle batteries are in use for over a year)
- After using parking surveillance mode, the voltage of the vehicle battery will be decreased. Make sure to start the engine and charge the vehicle batteries. Not doing so can cause the vehicle batteries to discharge.
- Please note that we shall bear no responsibility in regard to vehicle batteries being discharged.
- Please be aware that there are cases where recorded data may be overwritten when recording for a long period of time depending on the microSDHC card capacity and the main unit's settings.

# Regarding parking surveillance mode operation

### Changing to parking surveillance mode

- After connecting the HDROP-09 "Parking Surveillance/ Direct Wiring Cord," change the [Parking surveillance mode] setting to something other than OFF. When the vehicle key switch is turned OFF, it will change to parking surveillance mode.
- When parking surveillance mode is in operation, the LED lamp repeatedly flashes three times.
  - \* When the [Parking surveillance recording method] setting is set as [Impact quick recording], the LED lamp is turned off at all times.
- Continuously recorded data in parking surveillance mode is recorded as "parking surveillance continuous recording" data, and impact recording data is saved as "parking surveillance impact recording" data.

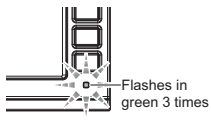

Parking surveillancemode is active

### Advice

After the vehicle key switch is turned off and within the [Parking surveillance get-off cancel] set time, impacts will be considered as vibration caused when exiting the vehicle and will not be recorded as parking surveillance impact recording data.

### Ending parking surveillance mode

- Parking surveillance mode can be ended at the point when the vehicle key switch is turned ON or ACC, or by **pressing and holding** the OK button.
- Parking surveillance mode ends after the time set in [Parking surveillance recording time] has elapsed, and in cases where the voltage goes below the set value.

# Advice

#### Announcement for impacts detected when the vehicle is parked

- When an impact is detected during parking surveillance mode, an announcement will be made at the time when the vehicle is started up next to notify you of an impact that occurred during parking surveillance mode. After the announcement, <u>recording will not start</u> until the [OK] switch is pressed.
- After the vehicle key switch is turned ON or ACC, and within the [Parking surveillance get-on cancel] set time, impacts will be considered as vibrations caused when exiting the vehicle, and the above mentioned notification will not be given.

### One time parking surveillance mode function

- When the parking surveillance mode setting is OFF, parking surveillance mode can be turned on temporarily by **pressing and holding** the OK button.
- From the point when the OK button is **pressed and held**, parking surveillance mode will start, even after the vehicle key switch is turned off.
- Recommended for use when using parking surveillance mode only when you are outside.

# b Advice

- The detailed settings for normal parking surveillance mode are reflected for parking surveillance mode in "one time parking surveillance mode".
- "One time parking surveillance mode" is cancelled by turning on the vehicle key switch and the main unit power source. It then returns to the settings which are set in "parking surveillance mode setting".

### Parking surveillance mode pass function

- Even when the parking surveillance mode setting is [ON], **pressing and holding** the OK button will turn off parking surveillance mode temporarily. In addition, operating while parking surveillance mode is in operation will allow parking surveillance mode to end.
- Recommended for use when parking at locations where this product may detect impacts, such as mechanical multistory parking garages and at locations where there are many vibrations, and on days with strong wind.

In cases where the [Parking surveillance recording method] setting is set as [Impact quick recording], the parking surveillance mode pass function <u>cannot be used</u> because operation is stopped (sleep) when the vehicle key switch is turned off.

\* Parking surveillance mode pass function can be used while recording a detected impact.

# b Advice

"Parking surveillance mode pass function" is cancelled by turning ON the vehicle key switch and the main unit power source. It then returns to using the settings in "parking surveillance mode setting".

# Various settings for parking surveillance mode

#### Parking surveillance mode setting

- This product's parking surveillance mode can be selected from [OFF/ON].
- By default, it is set to [OFF].

#### Parking surveillance recording method setting

This product's parking surveillance recording method setting can be selected from [Impact quick recording / Continuous-impact recording / Time lapse recording].

[Impact quick recording] ..... It starts up when an impact is detected and records video footage. Parking surveillance mode can be in operation for a long period of time as it stops (sleeps) at normal times, and thus power consumption is restricted.

[Continuous-impact recording] ..... Performs continuous recording and impact recording during parking surveillance mode.

[Time lapse recording]..... Records one still image per second during parking surveillance mode. By saving them as videos shorter than the actual time, it allows continuous recording and impact recording for a long period of time.

# Advice

#### Regarding time lapse recording

 When time lapse recording is set, the actual time and recorded data length per file will vary, as it depends on the recording size setting (=> P 47), frame rate setting (=> P 48), and image quality setting (=> P 48). For example, a 420 second recording can be checked by 28 seconds of video footage, when the recording size is set as [FullHD], the frame rate is set as [29.1 fps], and the image quality is set as [High image quality].

#### An image of a time lapse recording

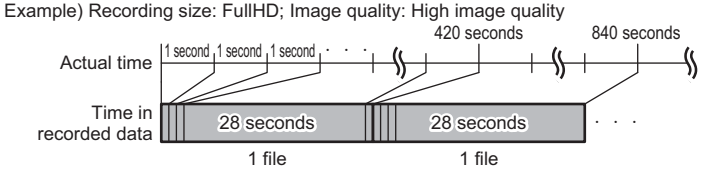

- \* Please refer to page 66 for the actual time and length of recorded data itself based on different settings.
- Unlike normal impact recording (=> P 21), when an impact is detected within 10 seconds of the first part of
  the actual time, then the first file will be recorded as "parking surveillance impact recording" data, together
  with the file from the point the impact was detected. And when an impact is detected within 20 seconds of
  the latter part of the actual time, then the latter file will be recorded as "parking surveillance impact recording"
  data, together with the file from the point the impact was detected.
- In cases where the power source unexpectedly turns off, there may be cases where shorter recorded data (a
  maximum 1 second) is saved, such as when the power source plug gets unplugged during parking surveillance mode, or the constant power source line being disconnected.

# Night vision setting

- Turning this setting ON will allow comparably clearer video footage to be recorded during parking at night time where there are not many lights. However, in circumstances where there are no lights in the surroundings, it may not be possible to film clearly.
- Regardless of [Frame rate setting], the frame rate for the recorded video footage is fixed at 15 fps.
- By default, it is set to [OFF].

# Impact sensitivity setting

- The sensitivity to detect an impact during parking surveillance mode can be selected from [High-sensitivity / Medium sensitivity / Low sensitivity].
- By default, it is set to [Medium sensitivity].

# **Recording time setting**

- The operation time for parking surveillance mode can be selected from [30 minutes / 1 hour / 3 hours / 6 hours / 9 hours / 12 hours / Always ON].
- When set as [Always on], it operates until the vehicle battery voltage is reduced to the voltage set by [Parking surveillance recording stop voltage setting].
- By default, it is set to [30 minutes].

# Recording stop voltage setting

- The vehicle battery voltage to stop parking surveillance mode can be selected from [11.9 V / 12.0 V / 12.1 V / 12.2 V].
- By default, it is set to [12.2 V].

# Get-off cancel setting

- The time set for not recording impacts or vibration as parking surveillance impact recording data, which is detected at the time of exiting the vehicle, can be selected from [1 minute / 3 minutes].
  - \* Continuous recording will continue during the get-off cancel time (excluding when impact quick recording is set).
- By default, it is set to [1 minute].

# Get-on cancel setting

- The time set for not announcing "Announcement for impact detected when vehicle is parked" (=> P 59) when an impact or vibration is detected at the time of exiting the vehicle can be selected from [1 minute / 3 minutes].
  - \* Parking surveillance impact recording data will be saved; only the announcement will be canceled.
- By default, it is set to [1 minute].

### Questions about parking surveillance mode

#### Q. Will the product always record video during parking surveillance mode?

- A. During this product's parking surveillance mode, continuous recording and impact recording are performed after the power source is turned off, based on the settings. However, when the set time for "Parking surveillance recording time" has elapsed, or when the vehicle battery voltage is below the "Parking surveillance recording stop voltage" set value, then parking surveillance mode will end, regardless of if parking surveillance mode has been set.
  - \* Please be advised that on hot summer days, or on cold winter days, when the main unit's operating temperature range is exceeded during parking surveillance mode, there are cases where recording stops.

#### Q. The product does not shift to parking surveillance mode, with it often stopping

- A. 1. Check to see if the [Parking surveillance mode] setting is not set to [OFF].
  - 2. To protect the vehicle's batteries, this product has parking surveillance recording stop voltages set. There are cases where parking surveillance mode does not operate, such as when the vehicle batteries have deteriorated, or when the vehicle's battery voltage after the engine has been turned off is below the [Parking surveillance recording stop voltage] set value, or in similar cases.
  - 3. The product does not shift to parking surveillance mode when the constant power source line (yellow) of the HDROP-09 "Direct wiring cord for parking surveillance mode" is not connected, or is connected to the vehicle's ACC line.
  - 4. When the [Parking surveillance recording method] setting is set as [Impact quick recording], this product will be turned off (sleep) when impacts are not detected.

#### Q. I want to record only during driving, and not use parking surveillance mode.

A. Set the [Parking surveillance mode] setting to [OFF].

#### Q. How can I check the operation of parking surveillance mode?

A. When parking surveillance mode is in operation, the main unit's LED lamp repeatedly flashes, as detailed below.

| Status                                      | LED lamp                     |
|---------------------------------------------|------------------------------|
| Parking surveillance mode in operation      | Flashes in green three times |
| Detects an impact when parking surveillance | Flashes in green             |
| mode is in operation                        | Ŭ                            |

When the [Parking surveillance recording method] setting is set as [Impact quick recording], the LED lamp will not light up nor flash.

#### Q. Does the product record side video footage?

A. This product records only in the direction the camera is facing.

#### Q. Can the product film in dark locations such as at night time where there are no street lights?

A. There are no light sources such as head lights during parking surveillance mode; depending on circumstances, there may be cases where clear video footage cannot be recorded. Setting the [Night vision setting] to ON will enable comparably clearer video footage to be recorded. However, in circumstances where there are no lights in the surroundings, it may not be possible to film clearly.

# FAQ

### Listed are frequently asked questions. Please read the following details.

| Symptoms                                                   | Points to check                                                                                                    | Reference page |
|------------------------------------------------------------|----------------------------------------------------------------------------------------------------|----------------|
|                                                            | Could the cigar plug cord fuses be blown?                                                                                                    | -              |
| LED lamps are not lighting up                              | Could there be contact failures or disconnections?                                                                                                    | P 12           |
| LED ramps are not righting up.                             | • Could the power source cord be connected to connection terminals for televisions?                                                                                   | P 11,12        |
|                                                            | <ul> <li>Could the windshield be an insulating glass?</li> </ul>                                                                                                    | P 6            |
| Does not receive GPS satellite.                            | • Could there be objects on the main unit camera side that may be                                                                                                    | P 15           |
|                                                            | blocking radio waves?                                                                                                    |                |
| How can the recorded footage be                            | • Reformatting the SD card will delete the footage. *Cannot select and                                                                                                | P 56           |
| deleted?                                                   | delete.                                                                                                    |                |
| Video footage of an impact from an                         | • Depending on the impact at the time of the accident, there are cases                                                                                                |                |
| accident is not saved.                                     | where impact recording does not take place. To be sure, recording by                                                                                                  | -              |
|                                                            | switch control is recommended.                                                                                                    |                |
| How can the recording time be                              | Changing the [Recording size], [Frame rate] and [Image quality] set- tings will allow you observe the recording time.                                                 | D 47 49        |
| changed?                                                   | *Changing the above settings will reformat the SDHC card                                                                                                    | P 47, 48       |
|                                                            | a When the micro CDUC and appeality is full video feators is deleted in                                                                                               | D 20           |
|                                                            | <ul> <li>When the microspino card capacity is full, video footage is deleted in<br/>chronological order, and new video footage is continued to be recorded</li> </ul> | F 20           |
| What happens if the microSDHC card                         | For impact recording data and manual recording data an error will be                                                                                                  | P 50           |
| capacity is full?                                          | displayed when [Event recording] or [All recording] is set for the over-                                                                                              |                |
|                                                            | writing prevention setting, and they will not be overwritten. To restart                                                                                              |                |
|                                                            | recording, set the overwriting prevention setting to [OFF].                                                                                                    |                |
|                                                            | • A microSDHC card is a consumable accessory and it has a product                                                                                                    |                |
| Recorded data is not saved on the                          | service life, such as the number of times it can have data written to it.                                                                                             | P8             |
| microSDHC card.                                            | Replacing it every 2-3 years is recommended. Depending on the use                                                                                                    | 10             |
|                                                            | conditions, the microSDHC card's service life may be reduced.                                                                                                    |                |
|                                                            | • Could there be data stored on the microSDHC card that may not be                                                                                                    | P 5            |
| Does not start up, or operation be-                        | for this unit?                                                                                                    |                |
| comes unstable.                                            | Reformat the microSDHC card on this unit after saving any necessary                                                                                                   | P 8            |
|                                                            | video tootage on a personal computer.                                                                                                    |                |
| Is recorded video footage accepted as                      | • This product is aimed to be used as a reference material at the time                                                                                                | -              |
| proof for accidents?                                       | or accidents, it does not guarantee validity as a complete proof.                                                                                                    |                |
| The microSDHC card is not recog-<br>nized on the computer. | • Does the SD card reader support SDHC? The included card is a mi-<br>croSDHC card; the card reader needs to support SDHC.                                            | -              |

# LED lamp check list

This is a check list for the LED lamps when the main unit is in operation

| LED lamp display                          | Main unit operation  | Details                                                                                                    |
|-------------------------------------------|----------------------|----------------------------------------------------------------------------------------------------|
| Lights up in green                        | Recording in process | Recording in process                                                                                                    |
| Flashes in green                          | Recording in process | Impact recording in process or manual recording in process                                                                                                    |
| Lights up in orange                       | Recording stopped    | <ul> <li>Starting up</li> <li>Setting mode in process</li> <li>Play mode in process</li> <li>Operation has stopped owing to thetemperature of the main unit being too high or low</li> </ul> |
| Flashes in orange                         | Recording stopped    | <ul><li>Showing errors</li><li>Emergency recording stop</li></ul>                                                                                                    |
| Flashing in green and orange, alternately | Recording stopped    | Updating main unit software                                                                                                    |

# **Error check list**

When the following messages appear, check the handling methods.

| Messages                                                                                                    | Handling methods                                                                                                    |  |
|----------------------------------------------------------------------------------------------------|----------------------------------------------------------------------------------------------------|--|
| Please check the microSD card                                                                                                    | <ul> <li>In cases where a microSDHC card has not been inserted, turn off the power, then insert a microSDHC card and turn on the power.</li> <li>The microSDHC card may be damaged. Turn off the power, remove the card, and check if the terminal parts are dirty. Then insert the card again and restart the unit. If the symptoms do not improve, try reformatting the card on a personal computer. In cases where there is no improvement, the microSDHC card's service life may have come to an end. Replacing the card is recommended.</li> </ul> |  |
| Caution for high temperatures<br>The recording and play functions have<br>been stopped owing to the temperature<br>of the main unit being too high | Main unit operating temperature range has been exceeded; unable to oper<br>properly.To resume use, please wait a while for the temperature of the uni<br>reach the operating temperature range.                                                                                                    |  |
| Caution for low temperatures<br>The recording and play functions have<br>stopped owing to the temperature of the<br>main unit being too low        |                                                                                                    |  |
| Event recording stopped<br>Recording area is full                                                                                                  | This is an error displayed when overwriting prevention setting is set as [Event recording] or [All recording] and recording that exceeds the microSDHC card                                                                                                    |  |
| Recording stopped<br>Recording area is full                                                                                                    | capacity is attempted.<br>Set the overwriting prevention setting to [OFF] or reformat the SD card and de-<br>lete the recorded data.                                                                                                    |  |

\* Where there is an error, it will be displayed with the above message and the LED lamps will flash in orange.

# **Reference for recording time**

### Reference for recording time based on microSDHC card capacity

Recording time will fluctuate based on the microSDHC card capacity, the recording size setting, and the image quality setting, etc. Refer to the following table.

- \* Supported microSDHC cards:4GB to 32GB (class 10 or above is recommended)
- \* microSDHC card included with the main unit: 8GB (class 10)

| Recording | Frame      |                    | microSDHC card capacity |                    |                    |
|-----------|------------|--------------------|-------------------------|--------------------|--------------------|
| size      | rate       | inage quality      | 8GB                     | 16GB               | 32GB               |
|           | 00.4.6     | High image quality | About 90 minutes        | About 180 minutes  | About 360 minutes  |
|           | 29.1 lps   | Low image quality  | About 100 minutes       | About 200 minutes  | About 400 minutes  |
|           | 10.1 fmg   | High image quality | About 100 minutes       | About 200 minutes  | About 400 minutes  |
|           | 19.1 lps   | Low image quality  | About 120 minutes       | About 240 minutes  | About 480 minutes  |
|           | 0.1 fp.    | High image quality | About 120 minutes       | About 240 minutes  | About 480 minutes  |
|           | 9.1 lps    | Low image quality  | About 180 minutes       | About 360 minutes  | About 720 minutes  |
|           | Time lapse | High image quality | About 1740 minutes      | About 3480 minutes | About 6960 minutes |
|           | 1 frame    | Low image quality  | About 1740 minutes      | About 2600 minutes | About 5200 minutes |
|           | Time lapse | High image quality | About 1740 minutes      | About 2600 minutes | About 5200 minutes |
|           | 3 frames   | Low image quality  | About 1740 minutes      | About 2600 minutes | About 5200 minutes |
|           | 20.1 fmg   | High image quality | About 100 minutes       | About 200 minutes  | About 400 minutes  |
|           | 29.1 lps   | Low image quality  | About 120 minutes       | About 240 minutes  | About 480 minutes  |
|           | 19.1 fps   | High image quality | About 120 minutes       | About 240 minutes  | About 480 minutes  |
|           |            | Low image quality  | About 150 minutes       | About 300 minutes  | About 600 minutes  |
|           | 9.1 fps    | High image quality | About 180 minutes       | About 360 minutes  | About 720 minutes  |
|           |            | Low image quality  | About 180 minutes       | About 360 minutes  | About 720 minutes  |
|           | Time lapse | High image quality | About 1740 minutes      | About 3480 minutes | About 6960 minutes |
|           | 1 frame    | Low image quality  | About 1740 minutes      | About 3480 minutes | About 6960 minutes |
|           | Time lapse | High image quality | About 1740 minutes      | About 3480 minutes | About 6960 minutes |
|           | 3 frames   | Low image quality  | About 1740 minutes      | About 3480 minutes | About 6960 minutes |
|           | 29.1 fps   | High image quality | About 120 minutes       | About 240 minutes  | About 480 minutes  |
|           |            | Low image quality  | About 150 minutes       | About 300 minutes  | About 600 minutes  |
|           | 10.1 fpc   | High image quality | About 150 minutes       | About 300 minutes  | About 600 minutes  |
| SD        | 19.1 lps   | Low image quality  | About 180 minutes       | About 360 minutes  | About 720 minutes  |
|           | 0.1 fp.    | High image quality | About 180 minutes       | About 360 minutes  | About 720 minutes  |
|           | 9.1 lps    | Low image quality  | About 250 minutes       | About 500 minutes  | About 1000 minutes |
|           | Time lapse | High image quality | About 1740 minutes      | About 3480 minutes | About 6960 minutes |
|           | 1 frame    | Low image quality  | About 1740 minutes      | About 3480 minutes | About 6960 minutes |
|           | Time lapse | High image quality | About 1740 minutes      | About 3480 minutes | About 6960 minutes |
|           | 3 frames   | Low image quality  | About 1740 minutes      | About 3480 minutes | About 6960 minutes |

\* The thick bordered box indicates the included microSDHC card.

### Recording time when time lapse recording is set

- In cases where the parking surveillance mode setting is set for [Time lapse recording], the recording time will vary depending on the details of recording size, frame rate, and image quality settings.
- Refer to the following table for the actual time recorded per file and the length of the recorded data itself.

| Recording | Frame      | Image quality      | Actual time that  | The length of the    |
|-----------|------------|--------------------|-------------------|----------------------|
| size      | rate       | intage quanty      | will be recorded  | recorded data itself |
|           | 20.1 fps   | High image quality | About 420 seconds | About 28 seconds     |
|           | 29.1 ips   | Low image quality  | About 360 seconds | About 24 seconds     |
|           | 10 1 fpp   | High image quality | About 360 seconds | About 24 seconds     |
|           | 19.1 lps   | Low image quality  | About 300 seconds | About 20 seconds     |
|           | 0.1 fpc    | High image quality | About 240 seconds | About 16 seconds     |
|           | 9.1 lps    | Low image quality  | About 180 seconds | About 12 seconds     |
|           | Time lapse | High image quality | About 420 seconds | About 28 seconds     |
|           | 1 frames   | Low image quality  | About 420 seconds | About 28 seconds     |
|           | Time lapse | High image quality | About 420 seconds | About 28 seconds     |
|           | 3 frames   | Low image quality  | About 420 seconds | About 28 seconds     |
|           | 20.1 fm    | High image quality | About 360 seconds | About 24 seconds     |
|           | 29.1 lps   | Low image quality  | About 300 seconds | About 20 seconds     |
|           | 10.1 fpp   | High image quality | About 300 seconds | About 20 seconds     |
|           | 19.1 lps   | Low image quality  | About 240 seconds | About 16 seconds     |
|           | 0.4.5      | High image quality | About 180 seconds | About 12 seconds     |
|           | 9.1 lps    | Low image quality  | About 120 seconds | About 8 seconds      |
|           | Time lapse | High image quality | About 420 seconds | About 28 seconds     |
|           | 1 frames   | Low image quality  | About 420 seconds | About 28 seconds     |
|           | Time lapse | High image quality | About 420 seconds | About 28 seconds     |
|           | 3 frames   | Low image quality  | About 420 seconds | About 28 seconds     |
|           | 20.1 fpp   | High image quality | About 300 seconds | About 20 seconds     |
|           | 29.1 lps   | Low image quality  | About 240 seconds | About 16 seconds     |
|           | 10.1 fpp   | High image quality | About 240 seconds | About 16 seconds     |
| SD        | 19.1 lps   | Low image quality  | About 180 seconds | About 12 seconds     |
|           | 0.1 fpc    | High image quality | About 180 seconds | About 12 seconds     |
|           | 9.1 lps    | Low image quality  | About 120 seconds | About 8 seconds      |
|           | Time lapse | High image quality | About 420 seconds | About 28 seconds     |
|           | 1 frames   | Low image quality  | About 420 seconds | About 28 seconds     |
|           | Time lapse | High image quality | About 420 seconds | About 28 seconds     |
|           | 3 frames   | Low image quality  | About 420 seconds | About 28 seconds     |

# List of announcements/alarms

When the announcement [Language] setting for this product is set as [Simplified Chinese] or [English], it will switch to alarms. See the following table for alarm sounds that correspond to each announcement and the announcement details.

|                            | Conditions                                                                     | When set to Japanese                                                                                  | When set to Simplified<br>Chinese or English |
|----------------------------|--------------------------------------------------------------------------------|----------------------------------------------------------------------------------------------------|----------------------------------------------|
| When                       | At the start of normal recording                                               | Dong, dong; Starting continuous recording.                                                            | Dong, dong                                   |
| an event                   | At the start of impact recording                                               | Beep, beep; Starting impact recording.                                                                | Beep, beep                                   |
| occurs                     | At the start of manual recording                                               | Beep, beep; Starting manual recording.                                                                | Beep, beep                                   |
|                            | Emergency recording stop 1                                                     | Beep, beep; Detected strong impact.<br>In 30 seconds, recording will stop.                            | Beep, beep<br>Beep beep beep                 |
|                            | Emergency recording stop 2                                                     | Beep, beep; In emergency recording stop sta-<br>tus. Press the OK switch to resume recording.         | Beep, beep<br>Beep beep beep                 |
| At parking<br>surveillance | Parking surveillance recording<br>Setting time elapsed                         | Dong; Ending parking surveillance mode<br>owing to elapsed setting time.                              | Dong<br>Beep beep                            |
| mode                       | Parking surveillance recording<br>When the voltage is lower than the set value | Dong; Ending parking surveillance mode owing to the voltage going lower than the set value.           | Dong<br>Beep beep beep                       |
|                            | Parking surveillance recording<br>When overwriting is prevented                | Dong; Ending parking surveillance mode due to the recording area being full.                          | Dong, beep                                   |
|                            | Parking surveillance mode<br>When the pass function is operating               | Dong; Ending parking surveillance mode.                                                               | Dong                                         |
|                            | At the start of one-time parking<br>surveillance mode                          | Dong; Starting one-time parking surveil-<br>lance mode.                                               | Dong, beep                                   |
|                            | When one-time parking surveil-<br>lance mode is set                            | Dong; Setting one-time parking surveil-<br>lance mode.                                                | Dong, beep                                   |
|                            | When one-time parking surveil-<br>lance mode is canceled                       | Dong; Canceled parking surveillance mode                                                              | Dong                                         |
|                            | Parking surveillance<br>impact notification 1                                  | Dong; Detected impact while parked.<br>Check the recorded data Press the OK switch to start recording | Dong, beep beep                              |
| Safety driv-               | Sudden braking                                                                 | Beep, beep; Detected sudden braking                                                                   | Beep, beep, beep, beep                       |
| ing support                | Sudden start                                                                   | Beep, beep; Detected sudden acceleration                                                              | Beep, beep, beep, beep                       |
| Turicuon                   | Abrupt steering (left-right)                                                   | Beep, beep; Detected abrupt steering                                                                  | Beep, beep, beep, beep                       |
|                            | Notice for 2 hours passing                                                     | Ding-dong; It has been two hours since you started driving. It is about time for a break.             | Ding-dong<br>Ding-dong                       |
|                            | Leading vehicle startup notification                                           | Ding-dong; Check the leading vehicle                                                                  | Ding-dong                                    |
|                            | Front signal notification                                                      | Ding-dong; Check the traffic signals                                                                  | Ding-dong                                    |
| Related to errors          | High temperature caution notification                                          | Bzz; Main unit temperature is high; stop-<br>ping record/play functions                               | Bzz, bzzzzzz                                 |
|                            | Low temperature caution no-<br>tification                                      | Bzz; Main unit temperature is low; stopping record/play functions                                     | Bzz, bzzzzzz                                 |

# **Product specifications**

| Power supply voltage                                    |                        | DC12 V                                                                 |  |  |
|---------------------------------------------------------|------------------------|------------------------------------------------------------------------|--|--|
| Maximum current consumption                             |                        | 400 mA or less                                                         |  |  |
| Operating environme                                     | nt temperature range   | -10℃ to 60℃                                                            |  |  |
| Camera                                                  | Imaging device         | e 1/2.7 model CMOS sensor                                              |  |  |
|                                                         | Total number of pixels | 2 megapixels                                                           |  |  |
|                                                         | Valid number of pixels | Maximum 2 megapixels                                                   |  |  |
|                                                         | Lens angle of view     | Horizontal 118 degrees, vertical 59 degrees (diagonal 150 degrees)     |  |  |
|                                                         | F value                | F2.2                                                                   |  |  |
|                                                         | Lens material          | Glass                                                                  |  |  |
| Recorded vi                                             | deo footage            | FullHD (1920×1080)                                                     |  |  |
| size                                                    |                        | HD (1280×720)                                                          |  |  |
|                                                         |                        | SD (640×360)                                                           |  |  |
| Image quality                                           | FullHD                 | High image quality (8 Mbps average) Low image quality (6 Mbps average) |  |  |
| for recording                                           | HD                     | High image quality (6 Mbps average) Low image quality (4 Mbps average) |  |  |
|                                                         | SD                     | High image quality (4 Mbps average) Low image quality (3 Mbps average) |  |  |
| GPS                                                     |                        | 0                                                                      |  |  |
| G sensor                                                |                        | ○ (0.1G to 1.0G: Can be set in units of 0.1G)                          |  |  |
| Recording me                                            | thod                   | Continuous recording / Event recording / Manual recording              |  |  |
| Recording file                                          | configuration          | Unit of 30 seconds                                                     |  |  |
| Sound recordi                                           | ng                     | ON/OFF possible                                                        |  |  |
| Frame rate                                              |                        | 9.1 fps / 19.1 fps / 29.1 fps / Time lapse 1 frame/                    |  |  |
|                                                         |                        | Time lapse 3 frames                                                    |  |  |
| Video footage                                           | file format            | MOV (MPEG-4 AVC / H.264)                                               |  |  |
| Method to p                                             | lay recorded           | Dedicated viewer software *Specialized for Windows 7/8.1 (excluding    |  |  |
| video footage                                           |                        | tablet personal computers)                                             |  |  |
|                                                         |                        | Video output (sold separately: AV cable) *NTSC method                  |  |  |
|                                                         |                        | Main unit LCD                                                          |  |  |
| Recording media microSDHC card (included: 8GB/class 10) |                        | microSDHC card (included: 8GB/class 10)                                |  |  |
| LCD size / resolution 2.0                               |                        | 2.0 inch full color TFT LCD / 320×240                                  |  |  |
| Body size                                               |                        | 63 (W) × 49 (H) × 26.9 (D) /mm                                         |  |  |
|                                                         |                        | When wearing mounting stay: 63 (W) ×72 (H) × 26.9 (D) /mm              |  |  |
| Weight                                                  |                        | 83 g                                                                   |  |  |

\* Please be advised that this product's specifications and exterior appearance are subject to change without notice in order to improve performance.

#### Image of camera angle of view

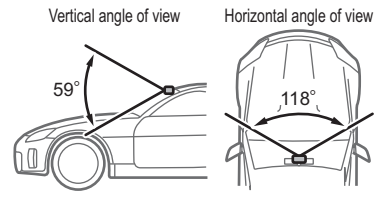

# Index

# A

| Automatic recording47 |
|-----------------------|
|-----------------------|

# С

| Calibration                | .42 |
|----------------------------|-----|
| Camera brightness settings | .49 |
| Continuous recording       | .20 |

### D

| Daylight saving time           | 57 |
|--------------------------------|----|
| Direct wiring cord for parking |    |
| surveillance                   | 58 |
| Drive support function         | 41 |
| Driving support function       | 39 |

### E

| Emergency recording stop function | 52 |
|-----------------------------------|----|
| Event recording                   | 21 |
| Event recording area              | 50 |

#### F

| File name                          | 23 |
|------------------------------------|----|
| File system                        | 8  |
| Folder name                        | 23 |
| Front signal notification function | 40 |

### G

| Get-off cancel | 62 |
|----------------|----|
| Get-on cancel  | 62 |
| GPS            | 7  |
| G sensor       | 51 |

#### н

| HDR      | 49 |
|----------|----|
| HDROP-09 | 58 |

# I

| Image correction function | .49 |
|---------------------------|-----|
| Impact recording          | .21 |
| Impact sensitivity        | .62 |

#### L

| LCD brightness settings              | 53 |
|--------------------------------------|----|
| Leading vehicle startup notification |    |
| function                             | 40 |
| Long-drive announcement function.    | 54 |

#### М

| Manual recording      | 21 |
|-----------------------|----|
| Mirror image settings | 49 |

#### Ν

| Night vision |  | 62 |
|--------------|--|----|
|--------------|--|----|

### 0

| One time parking surveillance mode |     |
|------------------------------------|-----|
| function                           | .60 |
| Overexposure                       | .49 |
| Overwrite prevention settings      | .50 |

#### P

| Password                       | 55 |
|--------------------------------|----|
| Parking surveillance mode pass |    |
| function                       | 60 |

#### R

| Recording area            | 22     |
|---------------------------|--------|
| Recording method          | 61     |
| Recording stop voltage    | 62     |
| Recording time            | 62, 66 |
| Regarding microSDHC cards | 8      |
| Rest all                  | 56     |

#### S

| Screen display settings  | 53     |
|--------------------------|--------|
| SD card formatting       | 56, 70 |
| Sound recording settings |        |
| Standard time            |        |

#### т

| The number of event recording files | . 50 |
|-------------------------------------|------|
| Time lapse recording                | .61  |
| Time stamp                          | .51  |
| Time zone                           | .57  |

### U

| Underexposure | 9 |
|---------------|---|
|---------------|---|

#### V

| Vehicle speed alarm function  | .41  |
|-------------------------------|------|
| Video recording notification  | . 53 |
| Video recording size settings | 47   |
| Viewer software               | .31  |

# **ZDR-024CE Warranty**

Warranty period

#### One year from the day of purchase

Target parts

Main unit \* Excluding other accessories

# Warranty Statement (please read)

#### 1. Warranty contents

In cases where defects occur by using the main unit in ways that follow the contents of the operation manual, repairs are provided free of charge (warranty repair) in accordance with the conditions and warranty period stated. (This free-of-charge repair is hereinafter referred to as "Warranty Repair").

The Warranty Repair is made by replacing parts or products; our company will have the ownership of the replaced parts/products. On the basis of this Warranty Statement, the coverage of Warranty Repairs is limited only to target parts mentioned in this document. Note that this product does not guarantee to record all video footage.

#### 2. Receiving a Warranty Repair

To receive a Warranty Repair, show this warranty to the retailer where this product was purchased and request for a Warranty Repair. A Warranty Repair cannot be received in cases where the warranty is

A warranty repair cannot be received in cases where the warranty is not presented.

In cases where the retailer has not provided proof for the date of purchase on the warranty, please attach documents (such as receipts) to confirm the purchase date.

In cases where the products are sent to the retailer, this warranty should be attached to the product.

In cases where products are sent, they should be sent in a way that delivery receipts can be kept, such as by using a courier service.

Note that other expenses such as shipping fees, and travel expenses for pickups shall be borne by the customer. In cases where products are sent by cash on delivery, we will send them back to the customer by cash on delivery. Please be aware of this before sending your unit for repair.

#### 3. Items not covered by warranty

- Warranty Repairs are not provided even within the warranty period for the following cases:
  - (1) Damage or failure which has occurred as a result of not complying with the "Warning, Caution, Precautions for use" and other contents set forth in the operation manual;
  - (2) Damage or failure which has occurred as a result of using the main unit other than as an automotive drive recorder (for example, in housing, ships, construction machinery, etc.);
  - (3) Damage or failure which has occurred as a result of using a power source other than the one specified (DC 12 V), and reverse connection of the power source, etc.;
  - (4) Inspected, repaired, relocated, disassembled, or modified by anyone other than our company or a handling retailer specified by our company;
  - (5) Damage or failure which has occurred as a result of condensation, water leakage, shock, fall, etc., occurring after the purchase;
  - (6) Damage or failure which has occurred as a result of fire, earthquake, storm and flood damage, lightning strike, other natural disasters, or pollution, salt damage, abnormal voltage, accidents, etc.;

- (7) Damage or failure which has occurred as a result of using parts other than those specified by our company;
- (8) Recorded data that is lost or corrupted as a result of using an SDHD card with data recorded for use for any purpose other than this main unit, or an SDHC card not specified by our company;
- (9) Recorded data lost or corrupted as a result of car accidents;
- (10) Recorded data lost or corrupted as a result of using an SDHC card that has exceeded the recommended expiry date;
- (11) Data lacking in clarity, owing to the footage being recorded through a dirty camera lens, or a windshield that has dirt, water spots, a high intensity light source, etc.;
- (12) Damage to and failure of the main unit, or lost or corrupted recorded data triggered by a malfunction, etc. of products other than this product;
- (13) Changes in the external appearance, such as fading of color, aesthetic properties, external appearance, which has occurred as a result of use;
- (14) Damage and failure which has occurred as a result of using the main unit in an environment where it exceeds the temperature range mentioned in the operation manual.

2) Expenses will not be borne by us for the following stated items.

- Inconvenience and loss as a result of not being able to use the merchandise;
- (2) Consumable parts (microSDHC card, 1A glass fuse) and accessories other than the above stated target parts;
- (3) Compensation for secondary damage (shipping fees for repair, desorption fees) in association with use, failure, and repair of this product.

#### 4. Warranty taking effect

The warranty will take effect after stamping the seal and filling out the necessary items on the warranty.

Keep this document safe. Do not lose this document as it will not be re-issued.

#### 5. Application of the warranty

This warranty is applied only for use in Japan. (This warranty is valid only in JAPAN)

#### 6. Others

This warranty guarantees a Warranty Repair based on the conditions and  $\ensuremath{\mathsf{period}}$  stated in this document.

This warranty does not limit customers' legal rights against ones who issue the warranty (person in charge of warranty) and any other business operators.

Should there be questions regarding repairs, etc. after the expiration of the warranty period, contact the retailer where the product was purchased.

# ZDR-024CE Warranty

# Copying is prohibited

This document guarantees repairs under warranty, free of charge, based on the conditions mentioned in the warranty statement (refer to the reverse side). In the case a failure occurs upon normal condition of use, show this document to the retailer where the product was purchased and request for a repair.

| Part number                    | ZDR-024C                              | E          | Ser        | ial number                                                                                                    |                                                                                                    |  |  |
|--------------------------------|---------------------------------------|------------|------------|----------------------------------------------------------------------------------------------------|----------------------------------------------------------------------------------------------------|--|--|
| Purchase date                  | Purchase date:                        |            |            |                                                                                                    |                                                                                                    |  |  |
| Warranty period                | 1 year from the date of purchase      |            |            |                                                                                                    |                                                                                                    |  |  |
| Target parts                   | Main unit *Other accessories excluded |            |            |                                                                                                    |                                                                                                    |  |  |
| Customer                       | Name<br>Address                       | 01         | * Retailer | Name of the second second seco | he store/address/telephone number/seal<br>Seal<br>is field is not filled out or is missing seals, make<br>tach the proof of purchase date, and the name |  |  |
| Product-in-<br>stalled vehicle | Manufacturer Vehiclename              | Model year | Mc         | del                                                                                                    | Grade                                                                                                    |  |  |
| Failure<br>content             |                                       |            |            |                                                                                                    |                                                                                                    |  |  |

\* In cases where the warranty is missing proof of a retailer name, purchase date, or proof of purchase (statement of delivery, receipts), the unit in question will not be subject to warranty. Shipping fees charged upon shipping are not covered by the warranty.

#### Inquiry

For inquiries regarding the product installation method, repairs, etc., contact the retailer where the product was purchased, or our service center shown below.

We do not give support for installations conducted by the customers themselves. \* Support is given in Japanese.

# 0800-200-5654 \*Available only in Japan

#### Service hours: 10:00-17:00

\* Excluding Saturdays and Sundays, national holidays, year-end/New Year holidays, summer holidays, Golden Week as specified by the company. \* This service is not available from mobile phones, PHS, public telephones and IP phones with numbers starting from 050.

The service may not be available from some kinds of optical fiber IP phones as well. In that case, please call the following number.

# +81-561-56-1814 (charged calling)

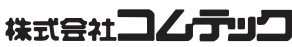

Ikegami 1-1, Morowa, Togo Town, Aichi County, Aichi Prefecture 470-0151 Homepage: http://www.e-comtec.co.jp

First edition 618091-EM
The abbreviations displayed on the setting screen of this product are as shown in the table below.

| DISPLAY TEXT       | ORIGINAL                         |
|--------------------|----------------------------------|
|                    |                                  |
| Main menu          | Main menu                        |
| Pic/sd rc sets     | Picture/sound recording settings |
| Func settings      | Function settings                |
| Prkng srv sets     | Parking surveillance settings    |
| Play               | Play                             |
| 言語 · 语言 · Language | 言語 · 语言 · Language               |
| Time zone          | Time zone                        |
| Information        | Information                      |

| Pic/snd recding settings | Picture/sound recording settings |
|--------------------------|----------------------------------|
| Auto settings            | Automatic settings               |
| Recommendatn             | Recommendation                   |
| Beautiful                | Beautiful                        |
| Long                     | Long                             |
| User setting             | User setting                     |
| Rec'ing size             | Recording size                   |
| FullHD                   | FullHD                           |
| HD                       | HD                               |
| SD                       | SD                               |
| Frame rate               | Frame rate                       |
| 9.1fps                   | 9.1fps                           |
| 19.1fps                  | 19.1fps                          |
| 29.1fps                  | 29.1fps                          |
| T. lapse 1 fr            | Time lapse 1 frame               |
| T. lapse 3 fr            | Time lapse 3 frame               |
| Image quality            | Image quality                    |
| Hi img qualty            | High image quality               |
| Lo img qualty            | Low image quality                |
| Image offset             | Image offset                     |
| OFF                      | OFF                              |
| HDR-ON                   | HDR-ON                           |

| DISPLAY TEXT  | ORIGINAL               |
|---------------|------------------------|
|               |                        |
| Cam brightns  | Camera brightness      |
| Bright        | Bright                 |
| Standard      | Standard               |
| Dark          | Dark                   |
| Mirror image  | Mirror image           |
| Normal image  | Normal image           |
| Mirror image  | Mirror image           |
| Snd recording | Sound recording        |
| OFF           | OFF                    |
| ON            | ON                     |
| Evnt rec area | Event recording area   |
| Ovrwrt prohib | Overwriting prohibited |
| OFF           | OFF                    |
| Evnt rec'ing  | Event recording        |
| Whole rec'ing | Whole recording        |

| Function settings | Function settings        |
|-------------------|--------------------------|
| G sensor          | G sensor                 |
| Time stamp        | Time stamp               |
| OFF               | OFF                      |
| ON                | ON                       |
| Emerg rec stop    | Emergency recording stop |
| OFF               | OFF                      |
| 1.1G~2.0G         | 1.1G~2.0G                |
| LCD brightns      | LCD brightness           |
| Bright            | Bright                   |
| Standard          | Standard                 |
| Dark              | Dark                     |
| Scrn disp         | Screen display           |
| OFF               | OFF                      |
| Intloc w/ spd     | Interlocked with speed   |
| ON (always)       | ON (always)              |
| Clock (sm)        | Clock (small)            |
| Clock (lg)        | Clock (large)            |

| DISPLAY TEXT   | ORIGINAL                             |
|----------------|--------------------------------------|
|                |                                      |
| Rec notific    | Recording notification               |
| OFF            | OFF                                  |
| Alarm          | Alarm                                |
| Calibration    | Calibration                          |
| Prec v st ntf  | Preceding vehicle start notification |
| OFF            | OFF                                  |
| Alarm          | Alarm                                |
| Fr trf lt ntf  | Front traffic light notification     |
| OFF            | OFF                                  |
| Alarm          | Alarm                                |
| Drive support  | Drive support                        |
| OFF            | OFF                                  |
| Alarm          | Alarm                                |
| Vh spd alarm   | Vehicle speed alarm                  |
| OFF            | OFF                                  |
| 30km/h~2.0G    | 30km/h~2.0G                          |
| Pwd setting    | Password setting                     |
| SD card fmting | SD card formatting                   |
| Rst to fac stg | Reset to factory setting             |

| Parking srv settings | Parking surveillance settings |
|----------------------|-------------------------------|
| Prkg srv mode        | Parking surveillance mode     |
| OFF                  | OFF                           |
| ON                   | ON                            |
| Rec meth             | Recording method              |
| Imp qck rec          | Impact quick recording        |
| Aws / impt rec       | Always / impact recording     |
| Time lapse rec       | Time lapse recording          |
| Night vision         | Night vision                  |
| OFF                  | OFF                           |
| ON                   | ON                            |
| Imp snsy             | Impact sensitivity            |
| Hi snsy              | High sensitivity              |
| Med snsy             | Medium sensitivity            |
| Lo snsy              | Low sensitivity               |

| DISPLAY TEXT           | ORIGINAL                |
|------------------------|-------------------------|
|                        |                         |
| Recording time         | Rec time                |
| 30 minutes ~ Always ON | 30 minutes ~ Always ON  |
| Rec stop volt          | Recording stop voltages |
| 11.9V ~ 12.2V          | 11.9V ~ 12.2V           |
| Get-off cnl            | Get-off cancel          |
| 1 minutes              | 1 minutes               |
| 3 minutes              | 3 minutes               |
| Get-on cnl             | Get-on cancel           |
| 1 minutes              | 1 minutes               |
| 3 minutes              | 3 minutes               |

| Play           | Play                            |
|----------------|---------------------------------|
| Play           | Play                            |
| Cont recording | Continuous recording            |
| Impt recording | Impact recording                |
| Man recording  | Manual recording                |
| Pk srv con rc  | Parking surveillance continuous |
|                | recording                       |
| Pk srv imp rc  | Parking surveillance impact     |
|                | recording                       |

| Language setting | Language setting |
|------------------|------------------|
| Language setting | Language setting |
| Japanese         | Japanese         |
| Simp Chinese     | Simp Chinese     |
| English          | English          |
| Time zone        | Time zone        |

| Version information | Version information |
|---------------------|---------------------|
| Version information | Version information |

ver.1.0 728091